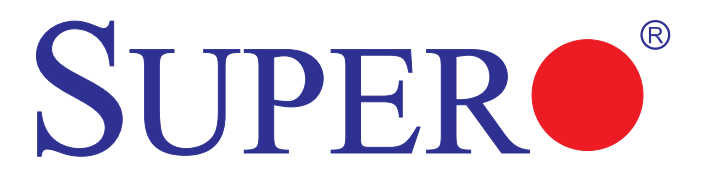

# SUPER® X7SBi-LN4 SUPER® X7SBi-LN4-TM

# **USER'S MANUAL**

Revision 1.0b

The information in this User's Manual has been carefully reviewed and is believed to be accurate. The vendor assumes no responsibility for any inaccuracies that may be contained in this document, makes no commitment to update or to keep current the information in this manual, or to notify any person or organization of the updates. Please Note: For the most up-to-date version of this manual, please see our web site at www.supermicro.com.

Super Micro Computer, Inc. ("Supermicro") reserves the right to make changes to the product described in this manual at any time and without notice. This product, including software, if any, and documentation may not, in whole or in part, be copied, photocopied, reproduced, translated or reduced to any medium or machine without prior written consent.

IN NO EVENT WILL SUPERMICRO BE LIABLE FOR DIRECT, INDIRECT, SPE-CIAL, INCIDENTAL, SPECULATIVE OR CONSEQUENTIAL DAMAGES ARISING FROM THE USE OR INABILITY TO USE THIS PRODUCT OR DOCUMENTATION, EVEN IF ADVISED OF THE POSSIBILITY OF SUCH DAMAGES. IN PARTICULAR, SUPERMICRO SHALL NOT HAVE LIABILITY FOR ANY HARDWARE, SOFTWARE, OR DATA STORED OR USED WITH THE PRODUCT, INCLUDING THE COSTS OF REPAIRING, REPLACING, INTEGRATING, INSTALLING OR RECOVERING SUCH HARDWARE, SOFTWARE, OR DATA.

Any disputes arising between manufacturer and customer shall be governed by the laws of Santa Clara County in the State of California, USA. The State of California, County of Santa Clara shall be the exclusive venue for the resolution of any such disputes. Supermicro's total liability for all claims will not exceed the price paid for the hardware product.

FCC Statement: This equipment has been tested and found to comply with the limits for a Class A digital device pursuant to Part 15 of the FCC Rules. These limits are designed to provide reasonable protection against harmful interference when the equipment is operated in a commercial environment. This equipment generates, uses, and can radiate radio frequency energy and, if not installed and used in accordance with the manufacturer's instruction manual, may cause harmful interference with radio communications. Operation of this equipment in a residential area is likely to cause harmful interference, in which case you will be required to correct the interference at your own expense.

California Best Management Practices Regulations for Perchlorate Materials: This Perchlorate warning applies only to products containing CR (Manganese Dioxide) Lithium coin cells. "Perchlorate Material-special handling may apply. See www.dtsc.ca.gov/hazardouswaste/perchlorate"

# <u>WARNING:</u> Handling of lead solder materials used in this product may expose you to lead, a chemical known to the State of California to cause birth defects and other reproductive harm.

Manual Revision 1.0b Release Date: January 14, 2010

Unless you request and receive written permission from Super Micro Computer, Inc., you may not copy any part of this document.

Information in this document is subject to change without notice. Other products and companies referred to herein are trademarks or registered trademarks of their respective companies or mark holders.

Copyright © 2008-2010 by Super Micro Computer, Inc.

All rights reserved.

#### Printed in the United States of America

## Preface

## About This Manual

This manual is written for system integrators, PC technician and knowledgeable PC users. It provides information for the installation and use of the Supermicro X7SBi-LN4/X7SBi-LN4-TM motherboard. The X7SBi-LN4/X7SBi-LN4-TM supports single Intel<sup>®</sup> Xeon<sup>®</sup> 3000 Sequence, Core™2 Quad and Duo series processor with a system bus speed of 1333/1066/800 MHz. The Intel<sup>®</sup> Xeon<sup>®</sup> 3000 Sequence and Core™2 processors support the 775-Land Grid Array Package that interfaces with the motherboard via an LGA775 socket. With support of Quad-Core/Dual-Core Technology, Wide Dynamic Execution, FSB Dynamic Bus Inversion (DBI), Advanced Digital Media Boost, Smart Memory Access, and Thermal Management 2 (TM2), the X7SBi-LN4/X7SBi-LN4-TM delivers unparalleled system performance and great power efficiency in a slim package. Please refer to the motherboard specifications pages on our web site (http://www.supermicro.com/Products/) for updates on supported processors. This product is intended to be professionally installed by a technician.

## **Manual Organization**

**Chapter 1** describes the features, specifications and performance of the mainboard and provides detailed information about the chipset.

**Chapter 2** provides hardware installation instructions. Read this chapter when installing the processor, memory modules and other hardware components into the system.

**Chapter 3** describes troubleshooting procedures for the video, the memory and the system setup stored in CMOS, in case you encounter problems.

**Chapter 4** includes an introduction to BIOS and provides detailed information on running the CMOS Setup utility.

**Appendix A** lists BIOS POST Beep Codes. **Appendix B** and **Appendix C** provide the Windows OS Installation and other Software Programs Installation Instructions.

## **Conventions Used in the Manual**

Special attention should be given to the following symbols for proper installation and to prevent damage done to the components or injury to yourself:

 $\triangle$ 

**Warning:** Important information given to ensure proper system installation, to prevent bodily injury or damage to the components.

**Note:** Additional Information given to differentiate various models or to ensure correct system setup.

## **Table of Contents**

#### **Chapter 1 Introduction**

| 1-1  | Overview                                      |      |
|------|-----------------------------------------------|------|
|      | SUPER® Motherboard Layout                     |      |
|      | SUPER® X7SBi-LN4/X7SBi-LN4-TM Quick Reference | 1-5  |
|      | X7SBi-LN4/X7SBi-LN4-TM Motherboard Features   |      |
|      | Block Diagram                                 | 1-8  |
| 1-2  | Chipset Overview                              | 1-9  |
| 1-3  | Special Features                              | 1-10 |
| 1-4  | PC Health Monitoring                          |      |
| 1-5  | ACPI Features                                 | 1-11 |
| 1-6  | Super I/O                                     | 1-12 |
| Chap | oter 2 Installation                           |      |
| 2-1  | Static-Sensitive Devices                      | 2-1  |
|      | Precautions                                   | 2-1  |
|      | Unpacking                                     | 2-1  |
| 2-2  | Motherboard Installation                      | 2-1  |
| 2-3  | Processor and Heatsink Installation           |      |
| 2-4  | Installing DIMMs                              |      |
| 2-5  | Control Panel Connectors/IO Ports             |      |
| 1.   | Back Panel Connectors/IO Ports                |      |
| 2.   | Front Control Panel                           | 2-10 |
| 3.   | Front Control Panel Pin Definitions           | 2-11 |
|      | NMI Button                                    | 2-11 |
|      | Power LED                                     | 2-11 |
|      | HDD LED                                       | 2-12 |
|      | NIC1/NIC2/NIC3/NIC4 LED Indicators            | 2-12 |
|      | Overheat/Fan Fail LED (OH)                    | 2-13 |
|      | Power Fail LED                                | 2-13 |
|      | Reset Button                                  | 2-14 |
|      | Power Button                                  | 2-14 |
| 2-6  | Connecting Cables                             | 2-15 |
|      | ATX Power Connector                           | 2-15 |
|      | Processor Power Connector                     |      |
|      | Universal Serial Bus (USB)                    |      |
|      | ATX PS/2 Keyboard and PS/2 Mouse Ports        |      |
|      | Serial Ports                                  |      |

|      | Power LED                               | 2-18 |
|------|-----------------------------------------|------|
|      | External Speaker/Internal Buzzer        | 2-18 |
|      | GLAN (Giga-bit Ethernet Ports)          |      |
|      | VGA Connector                           |      |
|      | Fan Headers                             |      |
|      | Alarm Reset                             |      |
|      | Wake-On-Ring                            |      |
|      | Wake-On-LAN                             |      |
|      | Power Fault (PWR Supply Failure)        |      |
|      | Power SMB Connector                     |      |
|      | Chassis Intrusion                       |      |
|      | Speaker                                 |      |
| 2-7  | Jumper Settings                         |      |
|      | Explanation of Jumpers                  |      |
|      | GLAN Enable/Disable                     |      |
|      | Clear CMOS                              |      |
|      | Watch Dog Enable/Disable                |      |
|      | SMB to PCI/PCI-E Slots Speeds           |      |
|      | VGA Enable/Disable                      |      |
|      | IDE Enable/Disable                      |      |
|      | Force-Power-On Enable/Disable           |      |
|      | USB Wake-Up                             |      |
|      | TPM Support Enable                      |      |
| 2-8  | Onboard Indicators                      |      |
|      | GLAN LEDs                               |      |
|      | Onboard Power LED (LE1)                 |      |
| 2-9  | Floppy, Parallel and SIMSO Connections  |      |
|      | Floppy                                  |      |
|      | Parallel Port                           |      |
|      | SIMSO IPMI                              |      |
| Chap | oter 3 Troubleshooting                  |      |
| 3-1  | Troubleshooting Procedures              |      |
|      | Before Power On                         |      |
|      | No Power                                |      |
|      | No Video                                |      |
|      | Memory Errors                           |      |
|      | Losing the System's Setup Configuration |      |
| 3-2  | Technical Support Procedures            |      |

## SUPER® X7SBi-LN4/X7SBi-LN4-TM User's Manual

| 3-3 | Frequently Asked Questions        | 3-4 |
|-----|-----------------------------------|-----|
| 3-4 | Returning Merchandise for Service | 3-4 |

#### Chapter 4 BIOS

| 4-1 | Introduction                 |  |
|-----|------------------------------|--|
| 4-2 | Running Setup                |  |
| 4-3 | Main BIOS Setup              |  |
| 4-4 | Advanced Setup               |  |
| 4-5 | Security Settings            |  |
| 4-6 | TPM State                    |  |
| 4-7 | Physical Presence Operations |  |
| 4-8 | Boot Settings                |  |
| 4-9 | Exit                         |  |

#### Appendices

| Appendix A: BIOS POST Beep Codes                  | A-1 |
|---------------------------------------------------|-----|
| Appendix B: Installing the Windows OS             | B-1 |
| Appendix C: Installing Other Software and Drivers | C-1 |

## Chapter 1

## Introduction

## 1-1 Overview

## Checklist

Congratulations on purchasing your computer motherboard from an acknowledged leader in the industry. Supermicro boards are designed with the utmost attention to detail to provide you with the highest standards in quality and performance.

Please check that the following items have all been included with your motherboard. If anything listed here is damaged or missing, contact your retailer.

The following items are included in the retail box only:

One (1) Supermicro Mainboard

One (1) floppy drive ribbon cable (CBL-0022L)

One (1) IDE cable (CBL-0036L-03)

Six (6) SATA cables (CBL-044L)

One (1) Supermicro CD containing drivers and utilities

One (1) User's/BIOS Manual

One (1) I/O shield (CSE-PT07L)

## **Contacting Supermicro**

## Headquarters

| Address:  | Super Micro Computer, Inc.                     |
|-----------|------------------------------------------------|
|           | 980 Rock Ave.                                  |
|           | San Jose, CA 95131 U.S.A.                      |
| Tel:      | +1 (408) 503-8000                              |
| Fax:      | +1 (408) 503-8008                              |
| Email:    | marketing@supermicro.com (General Information) |
|           | support@supermicro.com (Technical Support)     |
| Web Site: | www.supermicro.com                             |

## Europe

| Address: | Super Micro Computer B.V.                 |
|----------|-------------------------------------------|
|          | Het Sterrenbeeld 28, 5215 ML              |
|          | 's-Hertogenbosch, The Netherlands         |
| Tel:     | +31 (0) 73-6400390                        |
| Fax:     | +31 (0) 73-6416525                        |
| Email:   | sales@supermicro.nl (General Information) |
|          | support@supermicro.nl (Technical Support) |
|          | rma@supermicro.nl (Customer Support)      |

## Asia-Pacific

| Address:           | Super Micro Computer, Inc.   |
|--------------------|------------------------------|
|                    | 4F, No. 232-1, Liancheng Rd. |
|                    | Chung-Ho 235, Taipei County  |
|                    | Taiwan, R.O.C.               |
| Tel:               | +886-(2) 8226-3990           |
| Fax:               | +886-(2) 8226-3991           |
| Web Site:          | www.supermicro.com.tw        |
| Technical Support: |                              |
| Email:             | support@supermicro.com.tw    |
| Tel:               | 886-2-82261900               |

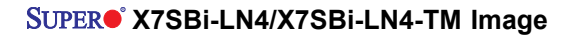

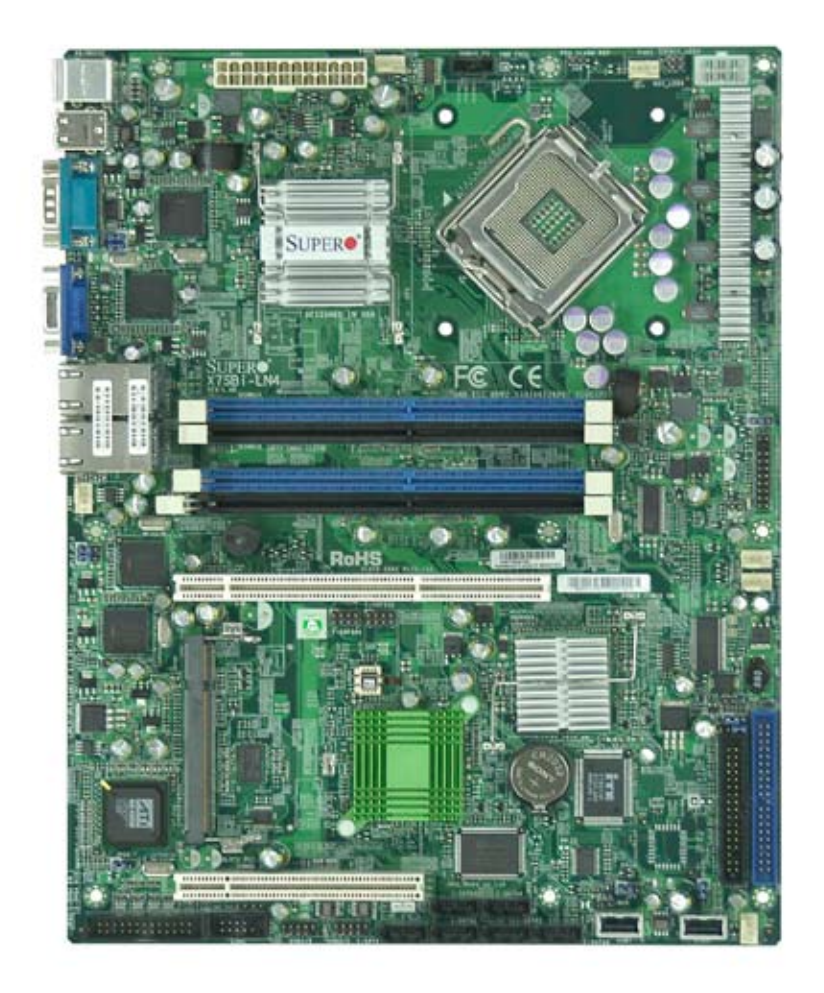

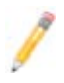

**Note**: All pictures and drawings shown in this manual were based upon the latest PCB Revision available at the time of publishing of the manual. The motherboard you have received may or may not look exactly the same as those in this manual.

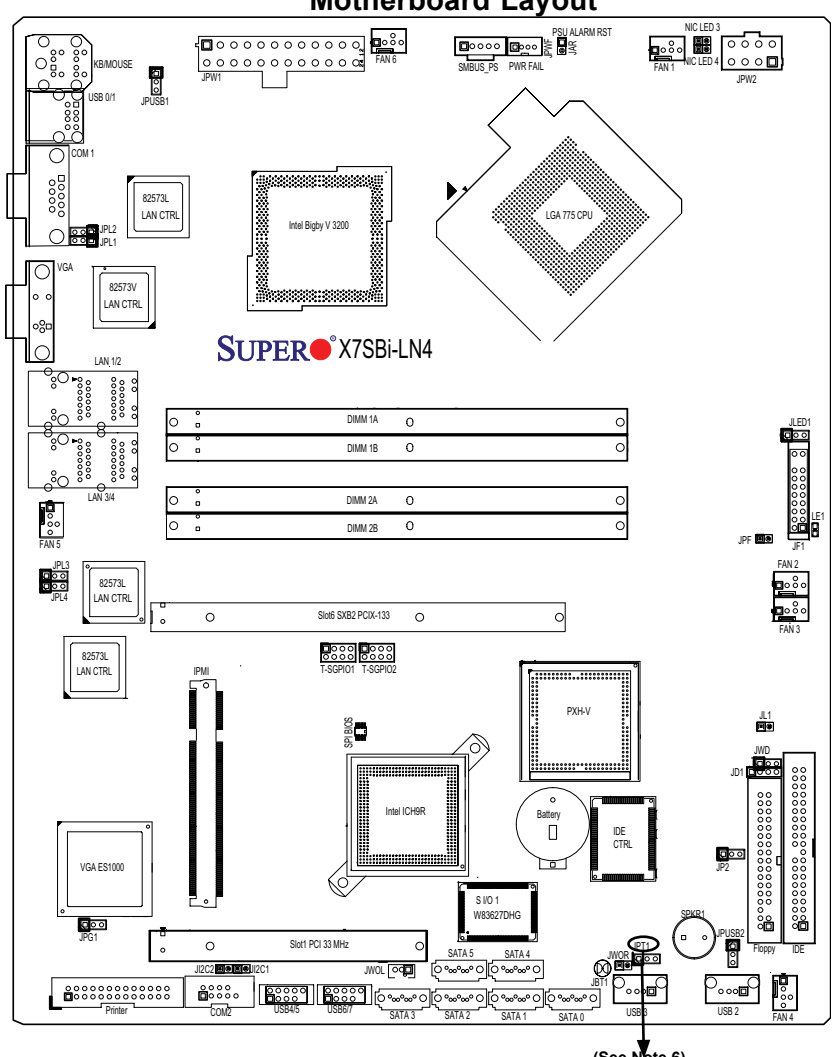

#### Motherboard Layout

#### Important Notes to the User

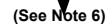

- 1. Jumpers not indicated are for testing only.
- 2. See Chapter 2 for detailed information on jumpers and connectors
- 3. "." indicates the location of Pin 1.
- 4. To configure RAID settings, please refer to the User Guide posted on our web site at www.supermicro.com/support/manuals.
- 5. To repair or replace the onboard SPI BIOS chip, please return the motherboard to RMA Dept. at Supermicro for service.
- JPT1 is for the X7SBi-LN4-TM only. 6.

## X7SBi-LN4/X7SBi-LN4-TM Quick Reference

| Jumpers                               | <b>Description</b>          | Default Setting                            |  |
|---------------------------------------|-----------------------------|--------------------------------------------|--|
| JAR                                   | Power Alarm Reset           | Open (Normal)                              |  |
| JBT1                                  | CMOS Clear                  | See Chapter 2                              |  |
| JI <sup>2</sup> C1/JI <sup>2</sup> C2 | SMB to PCI Slots            | Open/Open (Disabled)                       |  |
| JP2                                   | IDE Enable/Disable          | Pins 1-2 (Enabled)                         |  |
| JPF                                   | Power Force On              | Open (Disabled)                            |  |
| JPG1                                  | VGA Enable/Disable          | Pins 1-2 (Enabled)                         |  |
| JPL1/JPL2/JPL3/JPL4                   | GLAN 1/2/3/4 Enable         | Pins 1-2 (Enabled)                         |  |
| JPT1 (X7SBi-LN4-TM)                   | TPM Support Enable          | Pins 1-2 (Enabled)                         |  |
| JPUSB1/JPUSB2                         | USB 0-1/USB 2-7 Enable      | JPUSB1:Pins1-2(Ena.).JPUSB2:Pins 2-3(Dis.) |  |
| Watch Dog                             | Watch Dog Timer Enable      | Pins 1-2 (Reset)                           |  |
| Connectors                            | Description                 |                                            |  |
|                                       | COM Part/Social Part 1.2 (  | Connectore                                 |  |
|                                       | COM POIVSenal Poil 1-2 C    | Sustem For Lloaders                        |  |
|                                       | Fail 6. CPU Fail, Fail 1-5. | System Fail Headers                        |  |
| горру                                 | Floppy Disk Connector       |                                            |  |
| IDE                                   | IDE Hard Drive Connector    | (Blue)                                     |  |
|                                       | SIMSU IPINI 2.0 SUCKEL      |                                            |  |
|                                       | CIVIUS Clear                |                                            |  |
|                                       | External Speaker Header     |                                            |  |
| JF I                                  | FP Control Panel Header     |                                            |  |
| JLI                                   | Chassis Intrusion Header    |                                            |  |
| JLEDT                                 | Onboard Power LED Header    |                                            |  |
|                                       | Overneat LED Header         |                                            |  |
|                                       | ATX 24 pin Dower Connec     | ter (Deguired)                             |  |
| JPWI                                  | ATX 24-pin Power Connect    | tor (Required)                             |  |
| JPVV2                                 | 12v 8-pin Power Connecto    | r (Required)                               |  |
| JWOL                                  | Wake-on-LAN Header          |                                            |  |
| JWOR                                  | Wake-on-Ring Header         |                                            |  |
| KB/Mouse                              | PS/2 Keyboard/Mouse         |                                            |  |
| LAN1-LAN4                             | Ethernet RJ45 (Gigabit LA   | N) Connectors                              |  |
| Printer                               | Parallel Printer Port       |                                            |  |
| SAIA 0-5                              | SATA Headers                |                                            |  |
| SGPIO 1-2                             | Serial General Purpose Inp  | but Output Ports                           |  |
| Slot 1                                | PCI 32-bit 33 MHz (3.3V)    |                                            |  |
| Slot 6                                | SBX2 PCI-X 133 MHz (3.3V)   |                                            |  |
| SMB_PS                                | Power SMBus (I C)           |                                            |  |
| SPKR1                                 | Internal Speaker/Buzzer     |                                            |  |
| USB 0-1                               | Back Panel Universal Seria  | al Bus Ports                               |  |
| USB 2-3, 4-7                          | Front Panel (Unboard) US    | B PORTS and PP Accessible USB Headers      |  |
| VGA                                   | video Graphics Port         |                                            |  |
| LED Indicator                         | Description                 |                                            |  |
| LE1                                   | Standby Power LED Indica    | itor                                       |  |
| NIC LED3/NIC LED4                     | LED Indicators for GLAN F   | Port 3/GLAN Port 4                         |  |

## **Motherboard Features**

#### Processor

- Single Intel<sup>®</sup> Xeon<sup>®</sup> 3000 Sequence or Core<sup>™</sup>2 Quad and Duo series processor with a system bus speed of 1333/1066/800 MHz
- Supports Intel Dual Core Technology, Wide Dynamic Execution, FSB Dynamic Bus Inversion (DBI), Advanced Digital Media Boost, Smart Memory Access, and Thermal Management 2 (TM2)

#### Memory

 Four DIMM slots support Dual/Single Channel DDR2 800/667 MHz up to 8 GB of ECC/Non-ECC Unbuffered DDR2 SDRAM

#### Chipset

- Intel 3200
- Intel ICH9R
- Intel PXH-V

#### **Expansion Slots**

- One (1) 32-bit PCI 33MHz (3.3V)
- One (1) PCI-X 64-bit 133 MHz (3.3V)

#### BIOS

- 8 Mb Firmware Hub Phoenix BIOS (Note 1)
- DMI 2.3, PCI 2.2, ACPI 1.0/2.0, Plug and Play (PnP), SMBIOS 2.3

#### **PC Health Monitoring**

- Onboard voltage monitors for CPU cores, Memory Voltage, +1.8V, +3.3V, +5V, +5V Standby, +12V, -12V, and VBAT
- CPU 4-phase-switching voltage regulator
- Status monitor for fan speed & System OH/Fan Fail LED/Control
- Pulse Width Modulation Fan Control & Low noise fan speed control
- Environmental temperature monitoring via BIOS
- Power-up mode control for recovery from AC power loss
- SuperDoctor III, NMI
- System Resource alert via SuperDoctor III

#### **ACPI Features**

- Slow blinking LED for suspend state indicator
- Main switch override mechanism
- External modem ring-on

#### Onboard I/O

- 1 ATA 100 EIDE Channel
- Intel ICH9R SATA Controller, 6 connectors for 6 devices with support of RAID\* functions 0, 1, 5 and 10 (in the Windows environment) (Note 2)
- 1 floppy port interface (up to 2.88 MB)
- · Fast UART 16550 compatible serial port and 1 header
- Intel 82573V and 82573L Gigabit Ethernet Controllers
- PS/2 mouse and PS/2 keyboard ports
- Up to 8 USB (2 rear ports, 2 headers, and 2 on-board connectors)
- VGA Port
- SIMSO IPMI 2.0 Slot
- Winbond 83627HG (Super I/O), Hardware Monitor: W83793G
- ATI ES1000 w/32MB Video Memory

#### Temperature

- Monitoring CPU, chassis environment
- CPU Thermal Trip support
- Thermal Monitor 2 (TM2) (available if supported by the CPU)

#### Other

- Wake-on-LAN (JWOL)
- Wake-on-Ring (JWOR)
- Trusted Platform Module (TPM) Support (for X7SBi-LN4-TM only)
- Onboard Standby Power warning LED Indicator ("LE 1")

#### **CD Utilities**

· Drivers and software for Intel 3200 chipset utilities

#### Dimensions

• ATX form factor, 12" x 9.6" (304.8 x 243.8 mm)

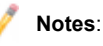

1. To repair or replace the onboard SPI BIOS chip, please return the motherboard to RMA Dept. at Supermicro for service.

2. To configure RAID settings, please refer to RAID Configuration User Guides posted on our web site at www.supermicro.com/support/manuals.

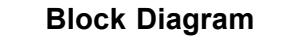

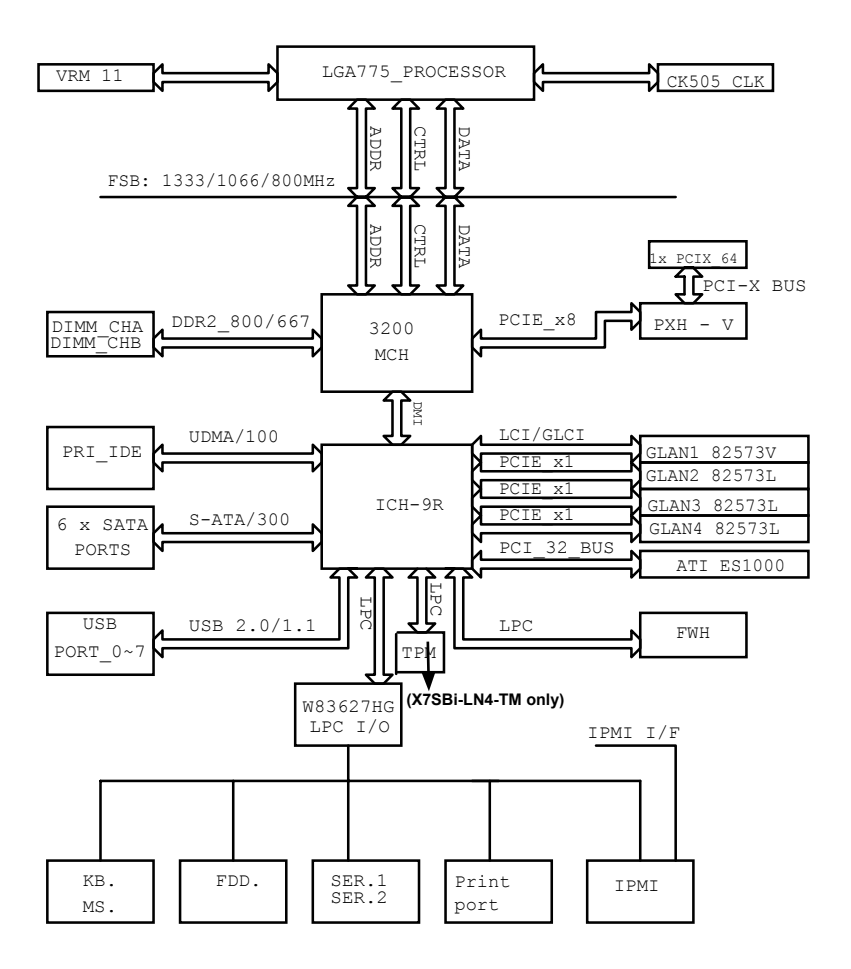

#### X7SBi-LN4/X7SBi-LN4-TM System Block Diagram

**Note**: This is a general block diagram and may not exactly represent the features on your motherboard. See the previous pages for the actual specifications of your motherboard.

## 1-2 Chipset Overview

The Intel 3200 chipset is comprised of two primary components: the Memory Controller Hub (MCH) and the I/O Controller Hub (ICH9R). The X7SBi-LN4/X7SBi-LN4-TM provides the performance and feature-set required for the mainstream server market.

## Memory Controller Hub (MCH)

The function of the MCH is to manage the data flow between four interfaces: the CPU interface, the DDR2 System Memory interface, the PCI Express interface (Note 2), and the Direct Media Interface (DMI). The MCH is optimized for the Intel® Xeon® 3000 Sequence processor in the LGA775 Land Grid Array package. It supports one or two channels of DDR2 SDRAM.

## Intel ICH9R System Features

The I/O Controller (ICH9R) provides the data buffering and interface arbitration required for the system to operate efficiently. It also provides the bandwidth needed for the system to maintain its peak performance. The Direct Media Interface (DMI) provides the connection between the MCH and the ICH9R. The ICH9R supports two PCI-Express devices, six Serial ATA ports, and up to eight USB 2.0 ports/headers. In addition, the ICH9R offers the Intel Matrix Storage Technology which provides various RAID options for data protection and rapid data access. It also supports the next generation of client management through the use of PROActive technology in conjunction with Intel's next generation Gigabit Ethernet controller. Functions and capabilities include:

- Advanced Configuration and Power Interface, Version 2.0 (ACPI)
- Power SMBus (I<sup>2</sup>C)
- SST/PECI for Speed Control
- SPI Flash BIOS
- Low Pin Count (LPC) Interface

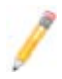

**Note 1**: For more information on the ICH9R, please refer to Intel's website at www.intel.com.

**Note 2**: The Intel 3200 chipset does not support add-in graphics cards in the PCI-E interface provided by the Memory Controller Hub (MCH).

## 1-3 Special Features

## **Recovery from AC Power Loss**

BIOS provides a setting for you to determine how the system will respond when AC power is lost and then restored to the system. You can choose for the system to remain powered off (in which case you must hit the power switch to turn it back on) or for it to automatically return to a power- on state. See the Power Lost Control setting in the Advanced section to change this setting. (Default: Last State).

## 1-4 PC Health Monitoring

This section describes the PC health monitoring features of the X7SBi-LN4/X7SBi-LN4-TM. All have an onboard System Hardware Monitor chip that supports PC health monitoring.

## **Onboard Voltage Monitoring**

An onboard voltage monitor will scan the following voltages continuously: CPU Cores, Memory Voltage, +3.3V, +5V, +5V Standby, +12V, -12V, Memory and Vbatt. (via SuperO Doctor). Once a voltage becomes unstable, a warning is given or an error message is sent to the screen. Users can adjust the voltage thresholds to define the sensitivity of the voltage monitor.

## Fan Status Monitor with Firmware Control

The PC health monitor can check the RPM status of the cooling fans. The onboard CPU and chassis fans are controlled by Thermal Management via BIOS (under Hardware Monitoring in the Advanced Setting).

## **Environmental Temperature Control**

The thermal control sensor monitors the CPU temperature in real time and will turn on the thermal control fan whenever the CPU temperature exceeds a user-defined threshold. The overheat circuitry runs independently from the CPU. Once it detects that the CPU temperature is too high, it will automatically turn on the thermal fan control to prevent any overheat damage to the CPU. The onboard chassis thermal circuitry can monitor the overall system temperature and alert users when the chassis temperature is too high.

With the Intel ICH9R built in, the X7SBi-LN4/X7SBi-LN4-TM supports I/O Virtualization Technology (VT-d) that enables multiple operating systems and applications to run in independent partitions. Each partition uses its own subset of host

physical memory, and behaves like a virtual machine (VM), providing isolation and protection across multiple partitions. This feature is available when a processor that supports I/O Virtualization Technology is installed on the motherboard.

## **CPU Overheat LED and Control**

This feature is available when the user enables the CPU overheat warning function in the BIOS. This allows the user to define an overheat temperature. When this temperature is exceeded, both the overheat fan and the warning LED are triggered.

#### System Resource Alert

This feature is available when used with Supero Doctor III in the Windows OS environment or used with Supero Doctor II in Linux. Supero Doctor is used to notify the user of certain system events. For example, if the system is running low on virtual memory and there is insufficient hard drive space for saving the data, you can be alerted of the potential problem. You can also configure Supero Doctor to provide you with warnings when the system temperature goes beyond a pre-defined range.

## 1-5 ACPI Features

ACPI stands for Advanced Configuration and Power Interface. The ACPI specification defines a flexible and abstract hardware interface that provides a standard way to integrate power management features throughout a PC system, including its hardware, operating system and application software. This enables the system to automatically turn on and off peripherals such as CD-ROMs, network cards, hard disk drives and printers. This also includes consumer devices connected to the PC such as VCRs, TVs, telephones and stereos.

In addition to enabling operating system-directed power management, ACPI provides a generic system event mechanism for Plug and Play and an operating system-independent interface for configuration control. ACPI leverages the Plug and Play BIOS data structures while providing a processor architecture-independent implementation that is compatible with Windows 2000, Windows XP and Windows 2003 Server Operating Systems.

#### Slow Blinking LED for Suspend-State Indicator

When the CPU goes into a suspend state, the chassis power LED will start blinking to indicate that the CPU is in suspend mode. When the user presses any key, the CPU will wake-up and the LED will automatically stop blinking and remain on.

## 1-6 Super I/O

The disk drive adapter functions of the Super I/O chip include a data separator, write pre-compensation circuitry, decode logic, data rate selection, a clock generator, drive interface control logic and interrupt and DMA logic. The Super I/O supports two 360 K, 720 K, 1.2 M, 1.44 M or 2.88 M disk drives and data transfer rates of 250 Kb/s, 500 Kb/s or 1 Mb/s.

It also provides two high-speed, 16550 compatible serial communication ports (UARTs). Each UART includes a 16-byte send/receive FIFO, a programmable baud rate generator, complete modem control capability and a processor interrupt system. Both UARTs provide legacy speed with baud rate of up to 115.2 Kbps as well as an advanced speed with baud rates of 250 K, 500 K, or 1 Mb/s, which support higher speed modems.

The Super I/O provides functions that comply with the ACPI (Advanced Configuration and Power Interface), which includes support of legacy and ACPI power management through a SMI or SCI function pin. It also features auto power management to reduce power consumption.

## Chapter 2

## Installation

## 2-1 Electro-Static Sensitive Devices

Electro-Static Discharge (ESD) can damage electronic components. To prevent damage to your system board, it is important to handle it very carefully. The following measures are generally sufficient to protect your equipment from ESD.

#### Precautions

- Use a grounded wrist strap designed to prevent static discharge.
- Touch a grounded metal object before removing the board from the antistatic bag.
- Handle the board by its edges only; do not touch its components, peripheral chips, memory modules or gold contacts.
- When handling chips or modules, avoid touching their pins.
- Put the motherboard and peripherals back into their antistatic bags when not in use.
- For grounding purposes, make sure your computer chassis provides excellent conductivity between the power supply, the case, the mounting fasteners and the motherboard.
- Use only the correct type of onboard CMOS battery as specified by the manufacturer. Do not install the onboard battery upside down to avoid possible explosion.

#### Unpacking

The motherboard is shipped in antistatic packaging to avoid static damage. When unpacking the board, make sure the person handling it is static protected.

## 2-2 Motherboard Installation

Be sure to mount the motherboard into the chassis before you install the CPU onto the motherboard. All motherboards have standard mounting holes to fit different types of chassis. Make sure that the locations of all the mounting holes for both motherboard and chassis match. Make sure that the metal standoffs click in or are screwed in tightly (not to exceed 8lb of torque). Then use a screwdriver to secure the motherboard onto the motherboard tray.

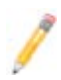

**Note:** Some components are very close to the mounting holes. Please take precautionary measures to prevent damage to these components when installing the motherboard to the chassis.

## 2-3 Processor and Heatsink Installation

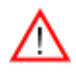

**Warning:** When handling the processor package, avoid placing direct pressure on the label area of the fan.

#### Notes:

1. Always connect the power cord last and always remove it before adding, removing or changing any hardware components. Make sure that you install the processor into the CPU LGA 775 socket before you install the CPU heatsink.

2. The Intel LGA 775 Processor package contains the CPU fan and heatsink assembly. If you buy a heatsink separately, make sure that you use only Intel-certified multi-directional heatsink and fan.

3. Make sure to install the motherboard into the chassis before you install the CPU heatsink and fan.

4. When purchasing an LGA 775 Processor or when receiving a motherboard with an LGA 775 Processor pre-installed, make sure that the CPU plastic cap is in place and none of the CPU pins are bent; otherwise, contact the retailer immediately.

5. Refer to the MB Features Section for more details on CPU support.

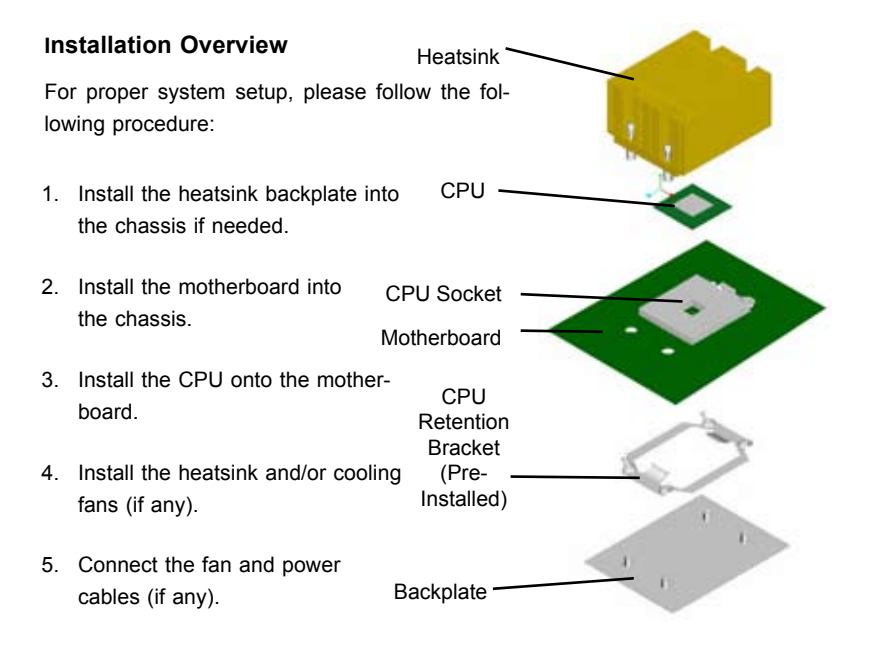

#### Installing the LGA 775 Processor

Load Lever PnP Cap or top of the Load Plate

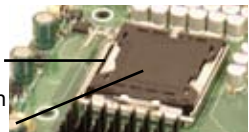

1. Press the load lever to release the load plate, which covers the CPU socket, from its locking position.

2. Gently lift the load lever to open the load plate.

3. Use your thumb and your index fin-

ger to hold the CPU at the top center

edge and the bottom center edge of

the CPU.

Load Plate (with PnP Cap attached)

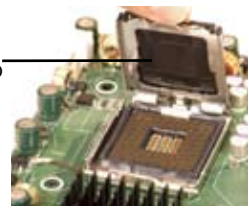

Top Center Edge Triangle

Bottom Center Edge

4. Align CPU Pin1 (the CPU corner marked with a triangle) against the socket corner that is marked with a triangle cutout.

5. Align the CPU key that is the semicircle cutout below a golden dot against the socket key, the Notch on the same side of the triangle cutout on the socket.

Socket Key (Socket Notcl CPU Key (semicircle cutout)

Corner with a triangle cutout

golden dot below the circle.

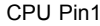

6. Once aligned, carefully lower the CPU straight down to the socket. (\*\*Do not drop the CPU on the socket. Do not move the CPU horizontally or vertically. Do not rub the CPU against the surface or against any pins of the socket to avoid damage to the CPU or the socket.)

7. With the CPU inside the socket, inspect the four corners of the CPU to make sure that the CPU is properly installed.

8. Use your thumb to gently push the load lever down to the lever lock.

9. If the CPU is properly installed into the socket, the plastic PnP cap will be automatically released from the load plate when the load lever is pushed in the lever lock. Remove the PnP cap from the motherboard.

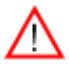

Warning: Please save the plastic PnP cap. The motherboard must be shipped with the PnP cap properly installed to protect the CPU socket pins. Shipment without the PnP cap properly installed will cause damage to the socket pins. Load Lever

CPU in the CPU socket

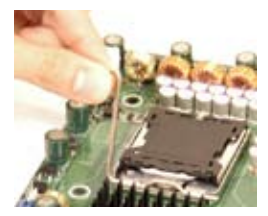

Plastic cap is released from the load plate if CPU properly installed.

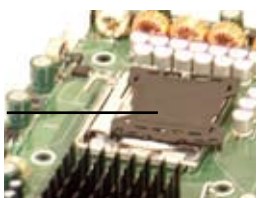

#### Installing the Heatsink

1. Do not apply any thermal grease to the heatsink or the CPU die, the required amount has already been applied.

2. Place the heatsink on top of the CPU so that the four mounting holes are aligned with those on the retention mechanism.

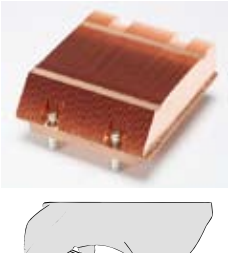

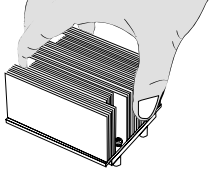

 $\Delta$  Do not reuse thermal grease!

3. Screw in two diagonal screws (eg. the #1 and the #2 screws) until just snug (do not fully tighten the screws, which may damage the CPU).

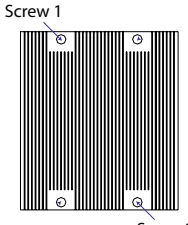

Screw 2

4. Finish the installation by fully tightening all four screws.

#### **Removing the Heatsink**

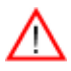

**Warning:** We do not recommend that the CPU or the heatsink be removed. However, if you do need to un-install the heatsink, please follow these instructions below to prevent damage to the CPU or the CPU socket.

1. Unscrew and remove the heatsink screws from in the sequence as show in the picture on the right.

2. Hold and gently wriggle the heatsink to loosen it from the CPU. (Do not use excessive force when loosening the heatsink!)

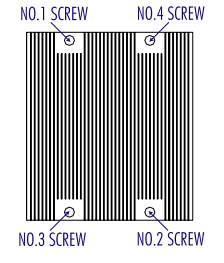

3. Once the heatsink is loosened, remove it from the CPU socket.

4. Clean the surfaces of the CPU and the heatsink to remove the old thermal grease. Reapply the proper amount of thermal grease on the surface before re-installing the CPU and the heatsink.

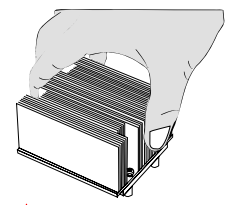

## 2-4 Installing DIMMs

Note: Check the Supermicro web site for recommended memory modules.

**Warning:** Exercise extreme care when installing or removing DIMM modules to prevent any possible damage. Also note that the memory is interleaved to improve performance (see step 1).

#### **DIMM Installation**

- Insert the desired number of DIMMs into the memory slots, starting with DIMM1A. The memory scheme is interleaved so <u>you must install two modules</u> <u>at a time</u>, beginning with DIMM1A and DIMM2A then DIMM1B and DIMM2B
- Insert each DIMM module vertically into its slot. Pay attention to the notch along the bottom of the module to prevent inserting the DIMM module incorrectly.
- Gently press down on the DIMM module until it snaps into place in the slot. Repeat for all modules (see step 1 above).

#### **Memory Support**

The X7SBi-LN4/X7SBi-LN4-TM supports up to 8 GB of Unbuffered ECC/Non-ECC DDR2 800/677 MHz in 4 DIMM slots. Populating DIMM1A,DIMM2A, and/or DIMM1B, DIMM2B with memory modules of the same size and of the same type will result in dual channel, two-way interleaved memory which is faster than the single channel, non-interleaved memory.

#### Notes:

1. Due to the OS limitations, some operating systems may not show more than 4GB of memory.

2. Both Unbuffered ECC and Non-ECC memory modules can be installed in the memory slots. When ECC memory is used, it may take 25-40 seconds for the VGA to display.

3. Due to memory allocation to system devices, the amount of memory that remains available for operational use will be reduced when 4 GB of RAM is used. The reduction in memory availability is disproportional. (Refer to the following Memory Availability Table for details.)

| Possible System Memory Allocation & Availability                   |        |                                                                         |
|--------------------------------------------------------------------|--------|-------------------------------------------------------------------------|
| System Device                                                      | Size   | Physical Memory<br>Remaining (-Available)<br>(4 GB Total System Memory) |
| Firmware Hub flash memory (System BIOS)                            | 1 MB   | 3.99                                                                    |
| Local APIC                                                         | 4 KB   | 3.99                                                                    |
| Area Reserved for the chipset                                      | 2 MB   | 3.99                                                                    |
| I/O APIC (4 Kbytes)                                                | 4 KB   | 3.99                                                                    |
| PCI Enumeration Area 1                                             | 256 MB | 3.76                                                                    |
| PCI Express (256 MB)                                               | 256 MB | 3.51                                                                    |
| PCI Enumeration Area 2 (if needed)<br>-Aligned on 256-MB boundary- | 512 MB | 3.01                                                                    |
| VGA Memory                                                         | 16 MB  | 2.85                                                                    |
| TSEG                                                               | 1 MB   | 2.84                                                                    |
| Memory available to OS and other applications                      |        | 2.84                                                                    |

Installing and Removing DIMMs

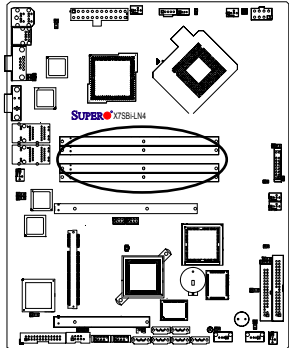

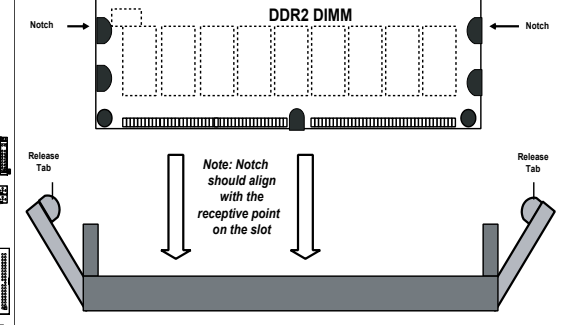

To Install: Insert module vertically and press down until it snaps into place. Pay attention to the alignment notch at the bottom.

#### To Remove:

Use your thumbs to gently push the release tabs near both ends of the module. This should release it from the slot.

#### Top View of DDR2

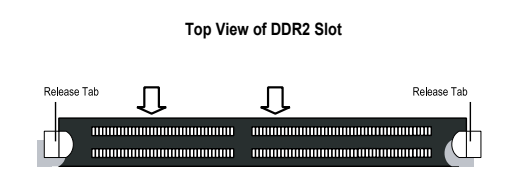

## 2-5 Control Panel Connectors/IO Ports

The I/O ports are color coded in conformance with the PC 99 specification. See the image below for the colors and locations of the various I/O ports.

### 1. Back Panel Connectors/IO Ports

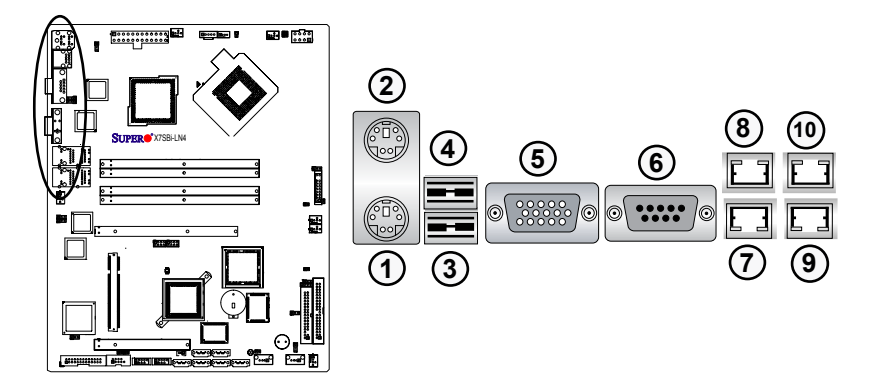

#### Back Panel I/O Port Locations and Definitions

#### **Back Panel Connectors**

- 1. Keyboard (Purple)
- 2. PS/2 Mouse (Green)
- 3. Back Panel USB Port 0
- 4. Back Panel USB Port 1
- 5. COM Port 0 (Turquoise)
- 6. VGA Port (Blue)
- 7. Gigabit LAN 2
- 8. Gigabit LAN 1
- 9. Gigabit LAN 4
- 10. Gigabit LAN 3

(\*See Section 2-5 for details.)

#### 2. Front Control Panel

JF1 contains header pins for various buttons and indicators that are normally located on a control panel at the front of the chassis. These connectors are designed specifically for use with Super Micro server chassis. See the following image for descriptions of the various control panel buttons and LED indicators. Refer to the following section for descriptions and pin definitions.

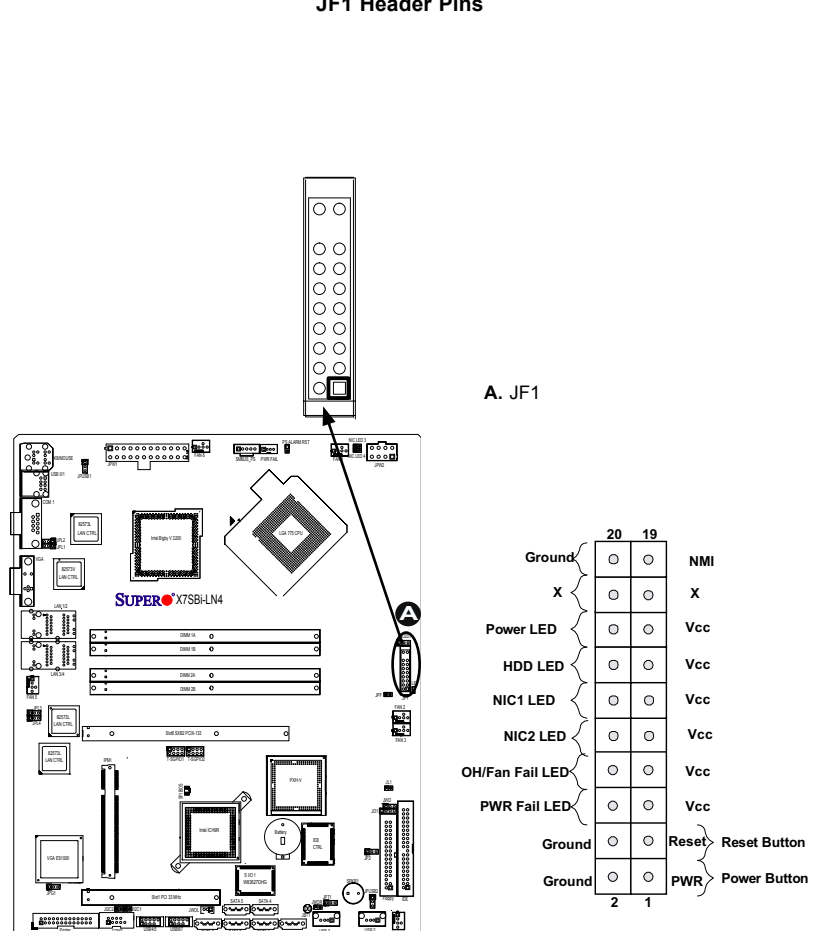

JF1 Header Pins

#### 3. Front Control Panel Pin Definitions

#### **NMI Button**

The non-maskable interrupt button header is located on pins 19 and 20 of JF1. Refer to the table on the right for pin definitions.

| NMI Button<br>Pin Definitions (JF1) |            |  |
|-------------------------------------|------------|--|
| Pin#                                | Definition |  |
| 19                                  | Control    |  |
| 20                                  | Ground     |  |

#### Power LED

The Power LED connection is located on pins 15 and 16 of JF1. Refer to the table on the right for pin definitions.

| Power LED<br>Pin Definitions (JF1) |            |  |
|------------------------------------|------------|--|
| Pin#                               | Definition |  |
| 15                                 | +5V        |  |
| 16                                 | Ground     |  |

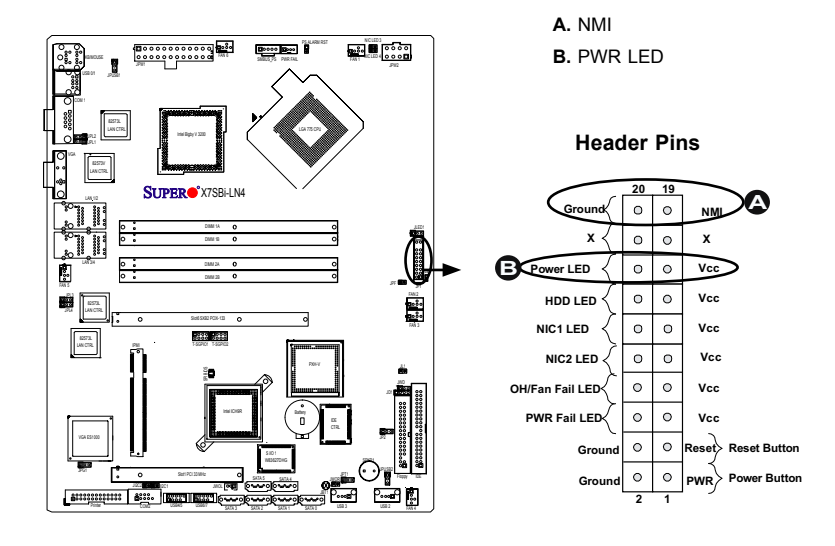

#### HDD LED

The HDD LED connection is located on pins 13 and 14 of JF1. Attach the hard drive LED cable here to display disk activity (for any hard drives on the system, including SAS, Serial ATA and IDE, if available). See the table on the right for pin definitions.

| Pin D        | HDD LED<br>Pin Definitions (JF1) |  |  |  |  |
|--------------|----------------------------------|--|--|--|--|
| Pin#         | Pin# Definition                  |  |  |  |  |
| 13           | 13 +5V                           |  |  |  |  |
| 14 HD Active |                                  |  |  |  |  |

#### NIC1/NIC2/NIC3/NIC4 LED Indicators

The NIC (Network Interface Controller) LED connection for GLAN port1 is located on pins 11 and 12 of JF1, for GLAN port2 on Pins 9 and 10. The NIC LED connection for GLAN port 3 is located at NIC3 LED, for GLAN port 4 is located at NIC4 LED. Attach the NIC LED cables for display network activity. Attach the NIC LED cables to display network activity. Refer to the table on the right for pin definitions.

| GLAN 1/2 LED<br>Pin Definitions (JF1) |            |  |  |  |
|---------------------------------------|------------|--|--|--|
| Pin# Definition                       |            |  |  |  |
| 9/11                                  | LED_Anode+ |  |  |  |
| 10/12 NIC LED Signal                  |            |  |  |  |
|                                       |            |  |  |  |

| GLAN 3/4 LED<br>Pin Definitions |            |  |  |
|---------------------------------|------------|--|--|
| Pin# Definition                 |            |  |  |
| 1                               | LED_Anode+ |  |  |
| 2 NIC LED Signal                |            |  |  |

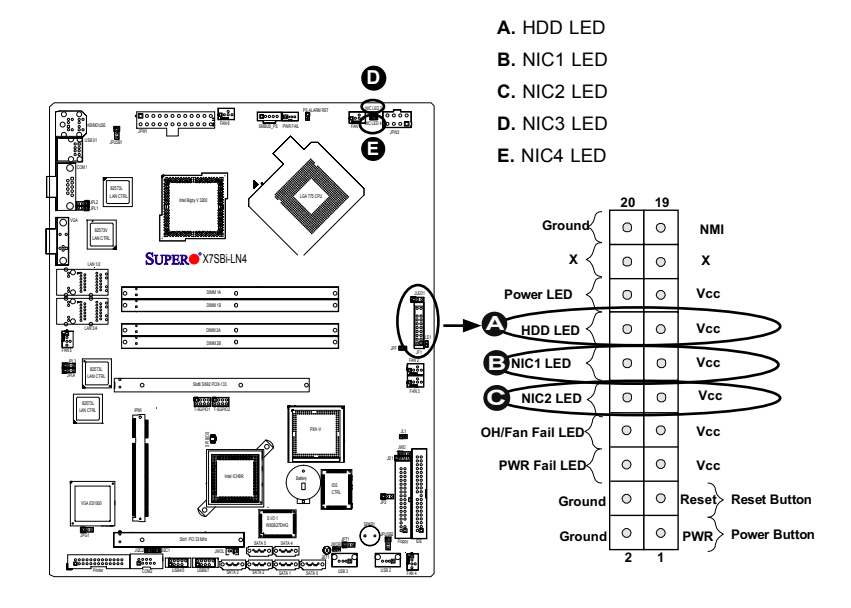

#### Overheat/Fan Fail LED (OH)

Connect an LED to the OH/Fan Fail connection on pins 7 and 8 of JF1 to provide advanced warning of chassis overheating or fan failure. Refer to the table on the right for pin definitions.

| OH/Fan Fail Indicator<br>Status (JF1) |          |  |  |
|---------------------------------------|----------|--|--|
| State Definition                      |          |  |  |
| Off                                   | Normal   |  |  |
| On                                    | Overheat |  |  |
| Flash- Fan Fail<br>ing                |          |  |  |

#### Power Fail LED

The Power Fail LED connection is located on pins 5 and 6 of JF1. Refer to the table on the right for pin definitions.

| PWR Fail LED<br>Pin Definitions (JF1) |     |  |  |
|---------------------------------------|-----|--|--|
| Pin# Definition                       |     |  |  |
| 5                                     | Vcc |  |  |
| 6 Ground                              |     |  |  |

A. OH/Fan Fail LEDB. PWR Supply Fail

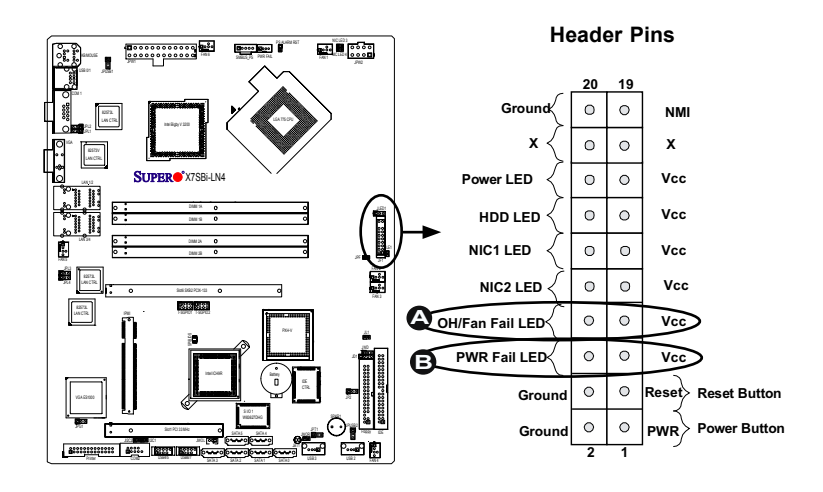

#### **Reset Button**

The Reset Button connection is located on pins 3 and 4 of JF1. Attach it to the hardware reset switch on the computer case. Refer to the table on the right for pin definitions.

| Pin  | Reset Button<br>Pin Definitions (JF1) |  |  |  |
|------|---------------------------------------|--|--|--|
| Pin# | Pin# Definition                       |  |  |  |
| 3    | Reset                                 |  |  |  |
| 4    | 4 Ground                              |  |  |  |

#### **Power Button**

The Power Button connection is located on pins 1 and 2 of JF1. Momentarily contacting both pins will power on/off the system. This button can also be configured to function as a suspend button (with a setting in the BIOS - see Chapter 4). To turn off the power when set to suspend mode, press the button for at least 4 seconds. Refer to the table on the right for pin definitions.

| Power Button<br>Pin Definitions (JF1) |                |  |  |  |
|---------------------------------------|----------------|--|--|--|
| Pin#                                  | in# Definition |  |  |  |
| 1                                     | Signal         |  |  |  |
| 2 +3V Standby                         |                |  |  |  |

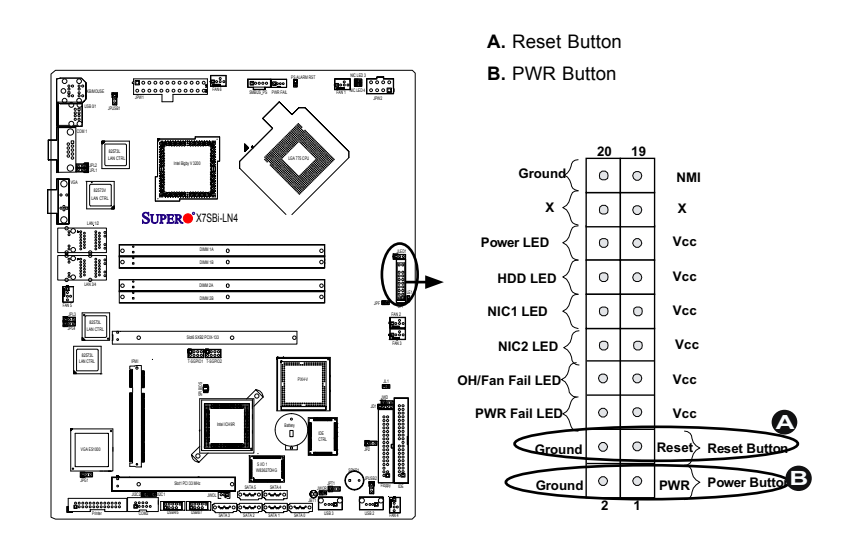

#### **Connecting Cables** 2-6

#### **ATX Power Connector**

There are a 24-pin main power supply connector(JPW1) and an 8-pin CPU PWR connector (JPW2) on the motherboard. These power connectors meet the SSI EPS 12V specification. For the 8-pin PWR (JPW2), please refer to the item listed below.

| ATX Power 24-pin Connector<br>Pin Definitions (JPW1) |            |       |            |  |
|------------------------------------------------------|------------|-------|------------|--|
| Pin#                                                 | Definition | Pin # | Definition |  |
| 13                                                   | +3.3V      | 1     | +3.3V      |  |
| 14                                                   | -12V       | 2     | +3.3V      |  |
| 15                                                   | COM        | 3     | COM        |  |
| 16                                                   | PS_ON      | 4     | +5V        |  |
| 17                                                   | COM        | 5     | COM        |  |
| 18                                                   | COM        | 6     | +5V        |  |
| 19                                                   | COM        | 7     | COM        |  |
| 20                                                   | Res (NC)   | 8     | PWR_OK     |  |
| 21                                                   | +5V        | 9     | 5VSB       |  |
| 22                                                   | +5V        | 10    | +12V       |  |
| 23                                                   | +5V        | 11    | +12V       |  |
| 24                                                   | COM        | 12    | +3.3V      |  |

| - |                     |
|---|---------------------|
| 1 | 12V 8-pin Power CPU |
| J | Connector           |
|   | Pin Definitions     |
| 0 | (JPW2)              |
|   |                     |

| Pins        | Definition |  |
|-------------|------------|--|
| 1 through 4 | Ground     |  |
| 5 through 8 | +12V       |  |

#### (Required Connection)

- **A.** JPW1
- B. JPW2

#### **Processor Power Connector**

In addition to the Primary ATX powe connector (above), the 12V 8-pin CPL PWR connector at JPW2 must also be connected to your power supply. See the table on the right for pin definitions.

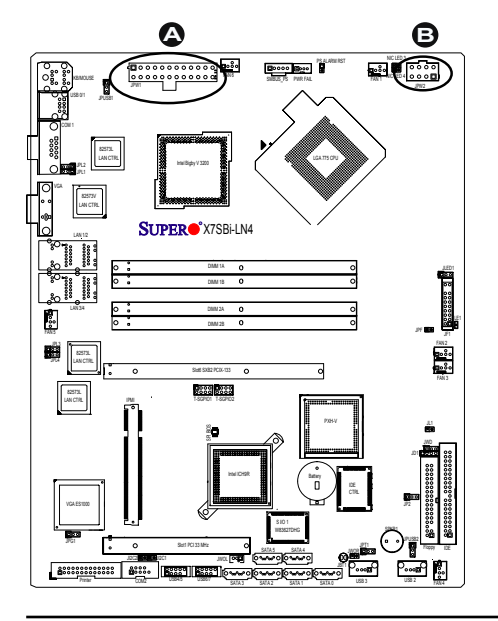

#### Universal Serial Bus (USB)

There are eight USB 2.0 (Universal Serial Bus) ports/headers on the motherboard. Two of them are Back Panel USB ports (USB 0/1). Another four USB Headers: USB 4/5 and USB 6/7 can provide front access USB connections. FP USB 2/3 are front panel USB connections. See the tables on the right for pin definitions.

| Back Panel USB<br>(0/1)<br>Pin Definitions |             | Front Panel USB<br>(2/3)<br>Pin Definitions |             |
|--------------------------------------------|-------------|---------------------------------------------|-------------|
| Pin#                                       | Definitions | Pin#                                        | Definitions |
| 1                                          | +5V         | 1                                           | Vcc         |
| 2                                          | PO-         | 2                                           | PO-         |
| 3                                          | PO+         | 3                                           | PO+         |
| 4                                          | Ground      | 4                                           | Ground      |
| 5 N/A                                      |             | 5                                           | N/A         |

| Front Accessible USB<br>Pin Definitions |                        |          |                                |     |  |
|-----------------------------------------|------------------------|----------|--------------------------------|-----|--|
| US<br>Pin #                             | B4, USB6<br>Definition | I        | USB5, USB7<br>Pin # Definition |     |  |
| 1                                       | +5V                    | 1        | +                              | -5V |  |
| 2                                       | PO-                    | 2        | F                              | °O- |  |
| 3                                       | PO+                    | 3 PO+    |                                |     |  |
| 4                                       | Ground                 | 4 Ground |                                |     |  |
| 5                                       | No connec-<br>tion     | 5        | k                              | (ey |  |

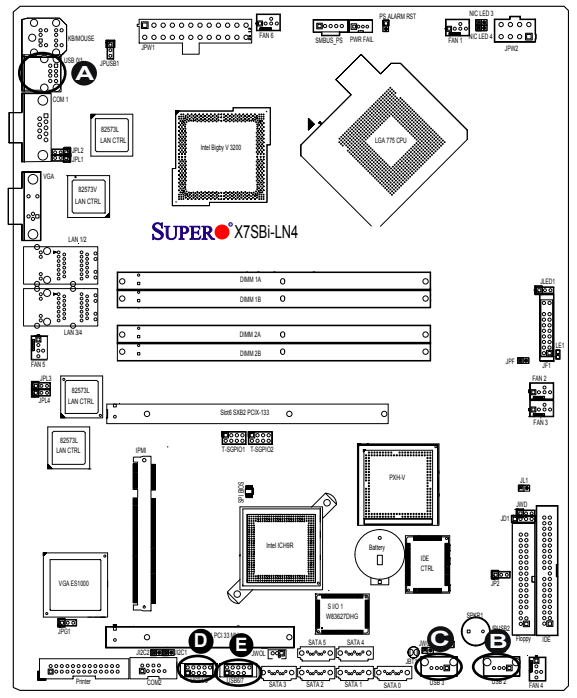

A. Backpanel USB0/1

B. Front Panel USB2

C. Front Panel USB3

D. Front Accessible USB4/5

E. Front Accessible USB6/7

# ATX PS/2 Keyboard and PS/2 Mouse Ports

The ATX PS/2 keyboard and the PS/2 mouse are located at J28. See the table on the right for pin definitions. (The mouse port is above the keyboard port. See the table on the right for pin definitions.)

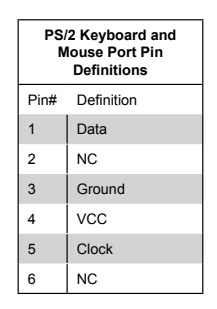

#### Serial Ports

COM1 is a connector located on the IO Backpanel, COM2 is a header located next to the PCI Slot. See the table on the right for pin definitions.

| Serial Port<br>Pin Definitions |            |       |            |  |
|--------------------------------|------------|-------|------------|--|
| Pin #                          | Definition | Pin # | Definition |  |
| 1                              | DCD        | 6     | DSR        |  |
| 2                              | RXD        | 7     | RTS        |  |
| 3                              | TXD        | 8     | CTS        |  |
| 4                              | DTR        | 9     | RI         |  |
| 5                              | Ground     | 10    | NC         |  |

<sup>(</sup>Pin 10 is available on COM2 only. NC: No Connection.)

A. Keyboard/Mouse

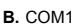

**C**. COM2

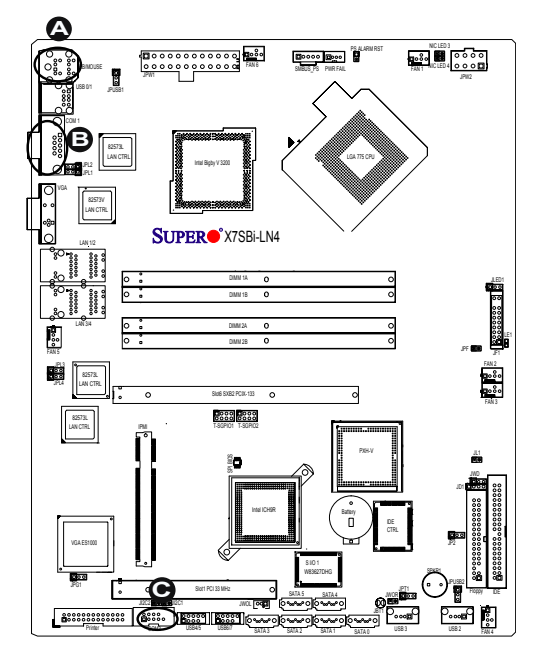

#### Power LED

The Power LED connector is located at JLED. This connection is used to provide LED Indication of power being supplied to the system. See the table on the right for pin definitions.

#### External Speaker/Internal Buzzer

On the J9 header, pins 1-4 are for an External Speaker and pins 3-4 are for the Internal Buzzer See the table on the right for speaker pin definitions.

Note: Connect a cable to pins 1-4 to user an external speaker. If you wish to use the onboard buzzer, you should close pins 3-4 with a cap.

| PWR LED<br>Pin Definitions |            |  |
|----------------------------|------------|--|
| Pin#                       | Definition |  |
| 1                          | +5V        |  |
| 2                          | Key        |  |
| 3                          | Ground     |  |

| Speaker Connector<br>Pin Definitions |                  |  |
|--------------------------------------|------------------|--|
| Pin Setting Definition               |                  |  |
| Pins 3-4                             | Internal Speaker |  |
| Pins 1-4                             | External Speaker |  |

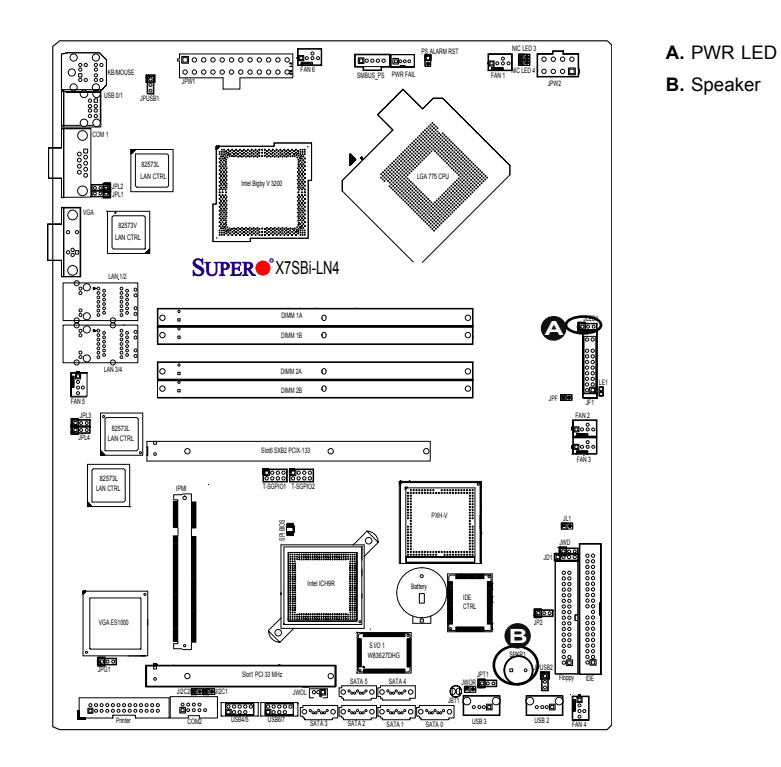
## GLAN (Giga-bit Ethernet Ports)

Four G-bit Ethernet ports (GLAN1/2/3/4) are located next to the VGA Connector on the IO backplane. These ports accept RJ45 type cables.

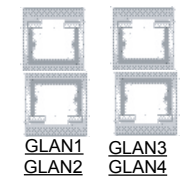

## VGA Connector

A VGA connector is located between COM1 and GLAN1 on the IO backplane. Refer to the board layout below for the location.

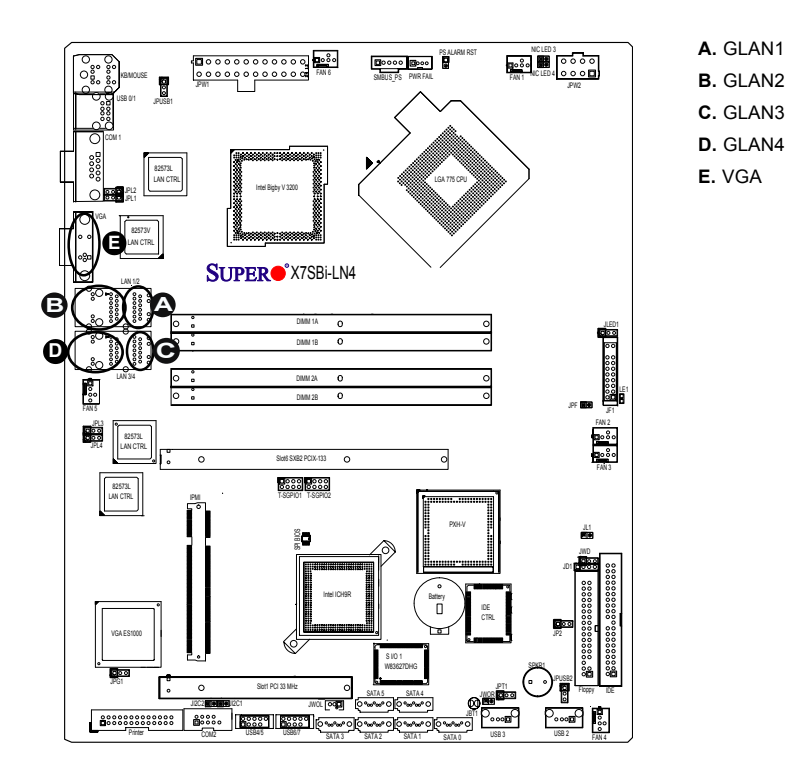

#### **Fan Headers**

The X7SBi-LN4/X7SBi-LN4-TM has six fan headers including five chassis/system fan headers (Fan1 to Fan5) and one CPU Fan (CPU Fan6). All these fans are 4-pin fans. However, Pins 1-3 of the fan headers are backward compatible with the traditional 3-pin fans. See the table on the right for pin definitions. The onboard fan speeds are controlled by Thermal Management via BIOS Hardware Monitoring in the

| 4-pin Fan Header<br>Pin Definitions (Fan1-6) |                |  |
|----------------------------------------------|----------------|--|
| Pin#                                         | Definition     |  |
| 1                                            | Ground         |  |
| 2                                            | +12V           |  |
| 3                                            | Tachometer     |  |
| 4                                            | PWR Modulation |  |

Advanced Setting.

Note: The Default setting is Disabled.

#### Alarm Reset

If three power supplies are installed and Alarm Reset (JAR) is enabled, the system will notify you when any of the three power modules fails. Connect JAR to a micro-switch to turn off the alarm that is activated when a power module fails. See the table on the right for pin definitions.

| Alarm Reset<br>Pin Definitions |        |  |
|--------------------------------|--------|--|
| Pin Setting Definition         |        |  |
| Pin 1                          | Ground |  |
| Pin 2                          | +5V    |  |
| Pin 1<br>Pin 2                 | +5V    |  |

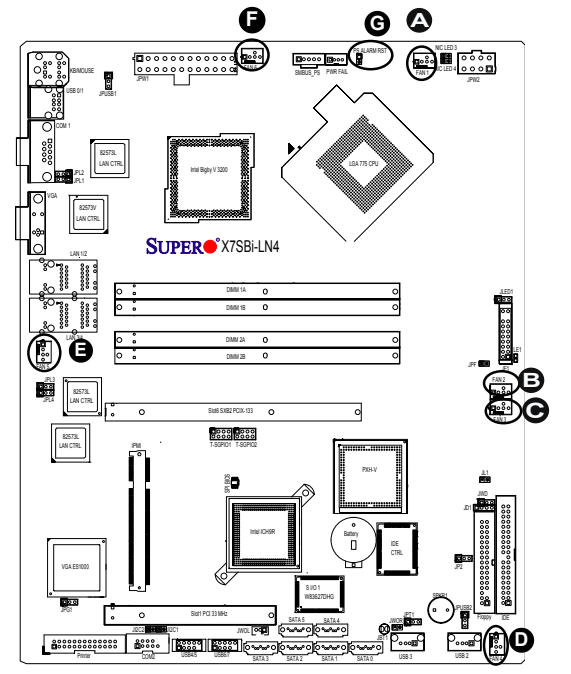

A. Fan 1
B. Fan 2
C. Fan 3
D. Fan 4
E. Fan 5
F. Fan 6 (CPU Fan)
G. Alarm Reset

#### Wake-On-Ring

The Wake-On-Ring header is located at JWOR. This feature allows your computer to be awakened by an incoming call to the modem when the system is in the suspend state. See the table on the right for pin definitions. You must have a Wake-On-Ring card and a cable to use this feature.

| Wake-On-Ring<br>Pin Definitions<br>(JWOR) |            |
|-------------------------------------------|------------|
| Pin#                                      | Definition |
| 1                                         | Ground     |
| 2                                         | Wake-up    |

#### Wake-On-LAN

The Wake-On-LAN header is located at JWOL on the motherboard. See the table on the right for pin definitions. (You must also have a LAN card with a Wake-On-LAN connector and cable to use this feature.)

| Wake-On-LAN<br>Pin Definitions<br>(JWOL) |             |
|------------------------------------------|-------------|
| Pin#                                     | Definition  |
| 1                                        | +5V Standby |
| 2                                        | Ground      |
| 3                                        | Wake-up     |

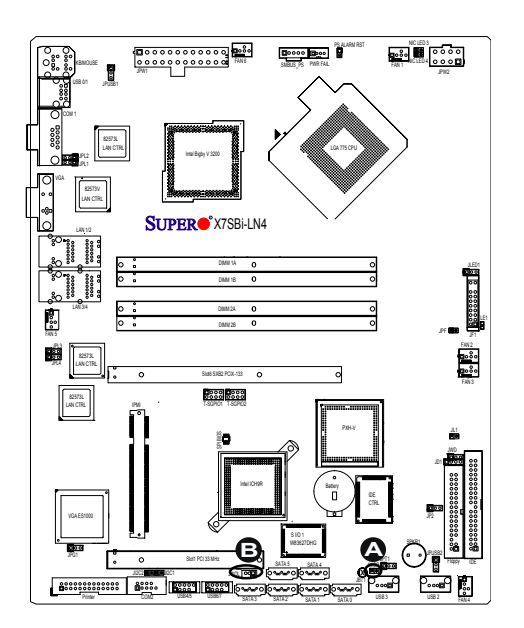

A. WOR B. WOL

#### Power Fault (PWR Supply Failure)

Connect a cable from your power supply to the Power Fail (J3P) header to provide a warning in the event of a power supply failure. This warning signal is passed through the PWR\_LED pin to indicate of a power failure on the chassis. See the table on the right for pin definitions.

| PWR Supply Fail<br>Pin Definitions |                     |  |
|------------------------------------|---------------------|--|
| Pin#                               | Definition          |  |
| 1                                  | PWR 1: Fail         |  |
| 2                                  | PWR 2: Fail         |  |
| 3                                  | PWR 3: Fail         |  |
| 4                                  | Signal: Alarm Reset |  |

Note: This feature is only available when using Supermicro redundant power supplies.

#### Power SMB (I<sup>2</sup>C) Connector

Power SMB (I<sup>2</sup>C) Connector (PW4) is used to monitor PWR supply, fan and system temperature. See the table on the right for pin definitions.

| PWR SMB<br>Pin Definitions |            |  |
|----------------------------|------------|--|
| Pin#                       | Definition |  |
| 1                          | Clock      |  |
| 2                          | Data       |  |
| 3                          | PWR Fail   |  |
| 4                          | Ground     |  |
| 5                          | +3.3V      |  |

A. PWR Fault B. PWR SMB

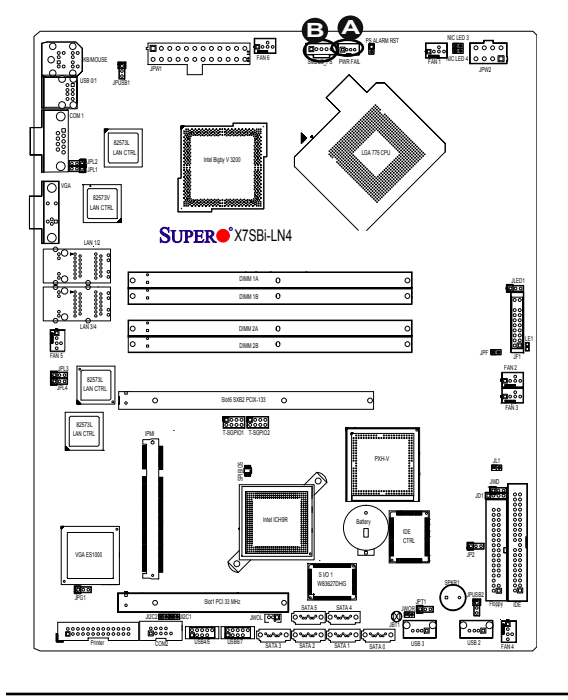

#### **Chassis Intrusion**

A Chassis Intrusion header is located at JL1 on the motherboard. Attach an appropriate cable from the chassis to inform you of a chassis intrusion when it is opened.

| Chassis Intrusion<br>Pin Definitions (JL1) |                 |
|--------------------------------------------|-----------------|
| Pin#                                       | Definition      |
| 1                                          | Intrusion Input |
| 2                                          | Ground          |

#### Speaker

The Speaker Header (JD1) allows you to choose between using an external speaker or the internal (onboard) speaker. Close Pins 3-4 to use the internal speaker. Connect a cable to Pins 1-4 to use an external speaker.

| Speaker Connector<br>Pin Definitions (JD1) |                  |
|--------------------------------------------|------------------|
| Pin#                                       | Definition       |
| Pins 3-4                                   | Internal Speaker |
| Pins 1-4                                   | External Speaker |

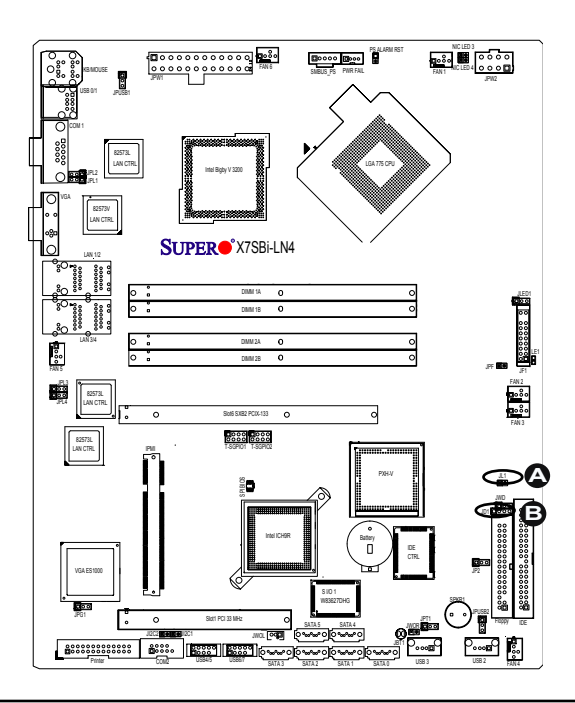

- A. Chassis Intrusion
- B. Speaker Header

# 2-7 Jumper Settings

## **Explanation of Jumpers**

To modify the operation of the motherboard, jumpers can be used to choose between optional settings. Jumpers create shorts between two pins to change the function of the connector. Pin 1 is identified with a square solder pad on the printed circuit board. See the motherboard layout pages for jumper locations.

**Note:** On two pinjumpers, "Closed" means the jumper is on and "Open" means the jumper is off the pins.

#### GLAN Enable/Disable

The jumpers JPL1/JPL2/JPL3/JPL4 enable or disable the GLAN Ports 1-4 on the motherboard. See the table on the right for jumper settings. The default setting is enabled.

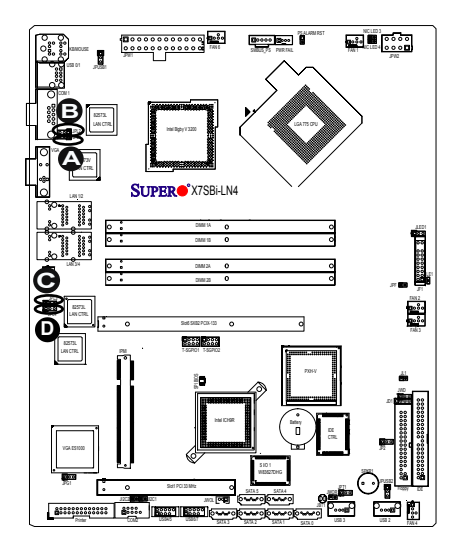

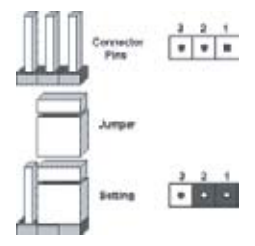

| GLAN Enable<br>Jumper Settings (JPL1/<br>JPL2/JPL3/JPL4) |                   |
|----------------------------------------------------------|-------------------|
| Pin#                                                     | Definition        |
| 1-2                                                      | Enabled (default) |
| 2-3                                                      | Disabled          |

- A. GLAN Port1 Enable
- B. GLAN Port2 Enable
- C. GLAN Port3 Enable
- D. GLAN Port4 Enable

#### **Clear CMOS**

JBT1 is used to clear CMOS. Instead of pins, this "jumper" consists of contact pads to prevent the accidental clearing of CMOS. To clear CMOS, use a metal object such as a small screwdriver to touch both pads at the same time to short the connection. Always remove the AC power cord from the system before clearing CMOS.

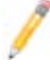

**Note**: For an ATX power supply, you must completely shut down the system, remove the AC power cord and then close pins 1 and 2 to clear CMOS.

#### Watch Dog Enable/Disable

JWD controls the Watch Dog function. Watch Dog is a system monitor that can reboot the system when a software application hangs. Close pins 1-2 to reset the system if an application hangs. Close pins 2-3 to generate a nonmaskable interrupt signal for the application that hangs. See the table on the right for jumper settings. Watch Dog must also be enabled in the BIOS.

| Jumper Settings (JWD)     |                     |
|---------------------------|---------------------|
| Jumper Setting Definition |                     |
| Pins 1-2                  | Reset<br>(*default) |
| Pins 2-3                  | NMI                 |
| Open                      | Disabled            |
|                           |                     |

Wetch Dem

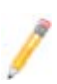

**Note**: When enabled, the user needs to write his/her own application software to disable the Watch Dog Timer.

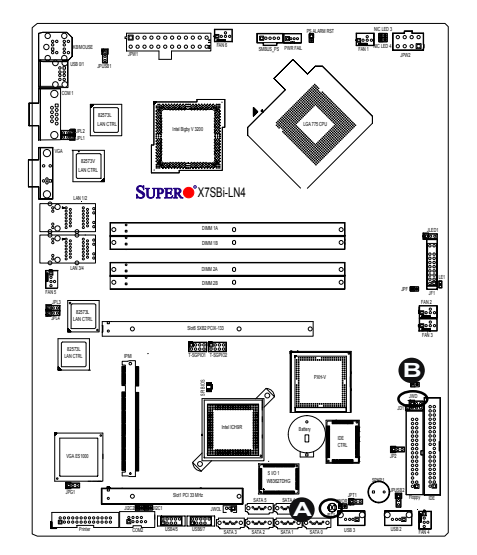

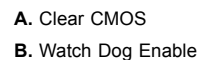

#### SMB to PCI/PCI-E Slot Speeds

Jumpers JI<sup>2</sup>C1/JI<sup>2</sup>C2 allow you to connect PCI/PCI-Exp. Slots to the System Management Bus. The default setting is open to disable the connection. See the table on the right for jumper settings.

| SMBus to PCI-X/PCI-Exp Şlots<br>Jumper Settings (JI C1/JI C2 ) |                     |
|----------------------------------------------------------------|---------------------|
| Jumper Setting                                                 | Definition          |
| Closed                                                         | Enabled             |
| Open                                                           | Disabled (*Default) |

#### VGA Enable/Disable

JPG1 enables or disables the VGA Connector on the motherboard. See the table on the right for jumper settings. The default setting is enabled.

| VGA Enable<br>Pin Definitions (JPG1) |                    |  |
|--------------------------------------|--------------------|--|
| Pin# Definition                      |                    |  |
| Pins 1-2                             | Enabled (*default) |  |
| Pins 2-3                             | Disabled           |  |

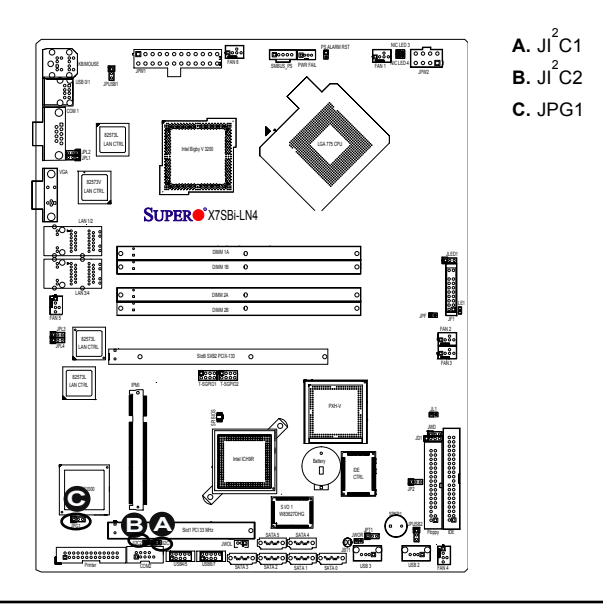

#### IDE Enable/Disable

JP2 enables or disables IDE on the motherboard. See the table on the right for jumper settings. The default setting is enabled.

| IDE Enable<br>(JP2) |                   |  |
|---------------------|-------------------|--|
| Pin#                | Definition        |  |
| 1-2                 | Enabled (default) |  |
| 2-3                 | Disabled          |  |

#### Force-Power-On Enable/Disable

Jumper JPF allows you to enable or disable the function of Force-Power-On. If enabled, the power will always stay on automatically. If this function disabled, the user needs to press the power button to power on the system.

| Power Force On<br>Jumper Settings (JPF) |          |  |  |
|-----------------------------------------|----------|--|--|
| Pin# Definition                         |          |  |  |
| Off                                     | i Normal |  |  |
| On Force On                             |          |  |  |

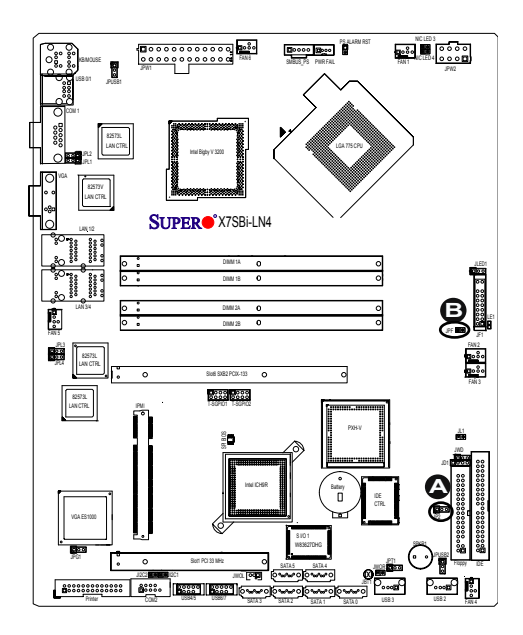

- A. IDE Enable
- B. Power Force On

#### USB Wake-Up

Use JPUSB jumpers to enable the function of "System Wake-Up via USB devices", which allows you to "wake-up" the system by pressing a key on the USB keyboard or by clicking the USB mouse of your system. The JPUSB jumpers are used together with the USB Wake-Up function in the BIOS. Enable both the jumpers and the BIOS setting to allow the system to "wake-up via USB Devices". See the table on the right for jumper settings.

**Note**: JPUSB1 is for Back Panel USB ports:0/1, and JPUSB2 is for Front Panel USB ports:4/5/6/7/8/9.

The default jumper setting for the USB ports located on the back panel is "Enabled". However, when the "USB Wake-Up" function is enabled in the BIOS and the desired USB ports are enabled via the JPUSB jumper, please be sure to remove all USB devices from the USB ports whose USB jumpers are set to "Disabled" before the system goes into the standby mode.

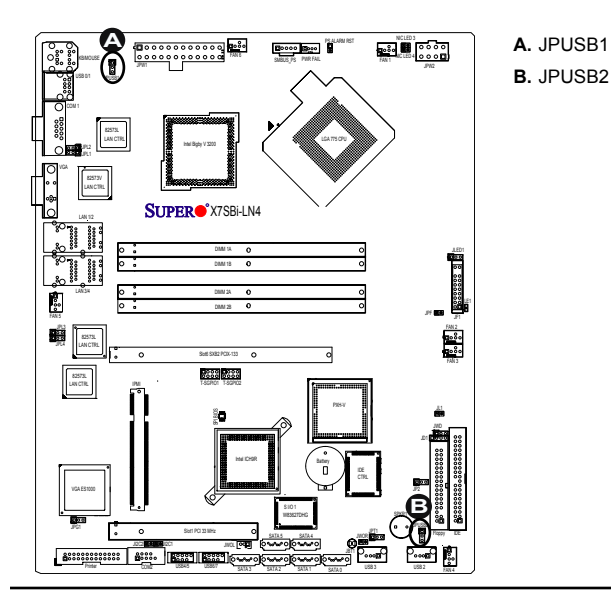

| JPUSB1 (Back Panel USB<br>Wake-up) |                   |  |  |
|------------------------------------|-------------------|--|--|
| Pin#                               | Definition        |  |  |
| 1-2                                | Enabled (default) |  |  |
| 2-3 Disabled                       |                   |  |  |

| JPUSB2 (Front Panel USB<br>Wake-up) |                    |  |
|-------------------------------------|--------------------|--|
| Pin#                                | Definition         |  |
| 1-2                                 | Enabled            |  |
| 2-3                                 | Disabled (default) |  |

# TPM Enable (For the X7SBi-LN4-TM)

Use JPT1 to enable or disable Trusted Platform Module (TPM) on the motherboard. See the table on the right for jumper settings. The default setting is Enabled.

| TPM Enable<br>Jumper Settings |                   |  |  |
|-------------------------------|-------------------|--|--|
| Pin# Definition               |                   |  |  |
| 1-2                           | Enabled (default) |  |  |
| 2-3 Disabled                  |                   |  |  |

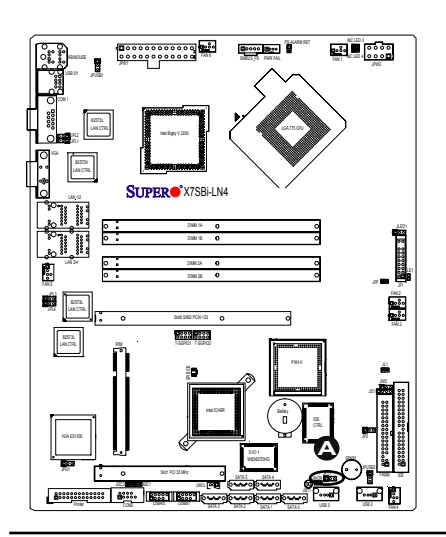

A. TPM Support Enable

# 2-8 Onboard Indicators

#### **GLAN LEDs**

There are four GLAN ports on the motherboard. Each Gigabit Ethernet LAN port has two LEDs. The green LED indicates activity, while the Link LED may be green, amber or off to indicate the speed of the connection. See the tables at right for more information.

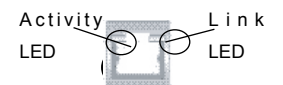

(Rear View: When viewing it from

the rear side of the chassis)

| GLAN Activity Indicator<br>Status |                   |  |  |  |  |
|-----------------------------------|-------------------|--|--|--|--|
| Color                             | Status Definition |  |  |  |  |
| Green                             | Flashing Active   |  |  |  |  |

| GLAN Link Indicator<br>Status |  |  |  |  |
|-------------------------------|--|--|--|--|
| LED Color Definition          |  |  |  |  |
| Off No Connection or 10 Mbp   |  |  |  |  |
| Green 100 Mbps                |  |  |  |  |
| Amber 1 Gbps                  |  |  |  |  |

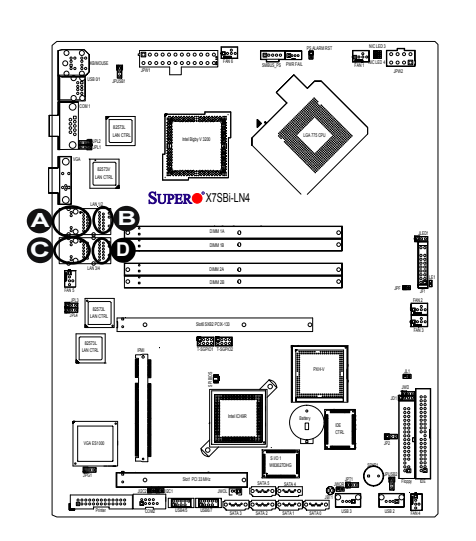

- A. GLAN1
- B. GLAN2
- **C**. GLAN3
- D. GLAN4

#### **Onboard Power LED (LE1)**

The Onboard Standby Power LED is located at LE1 on the motherboard. When LE1 is off, the system is off. When the green light is on, the system is on. When the LED is on, the power is on. Unplug the power cable before removing or installing components. See the layout below for the LED location.

| Onboard PWR LED Indicator (LE1) |                  |  |  |  |
|---------------------------------|------------------|--|--|--|
| LED Color Definition            |                  |  |  |  |
| Off                             | System Off       |  |  |  |
| On                              | Standby Power On |  |  |  |
| Green                           | System On        |  |  |  |

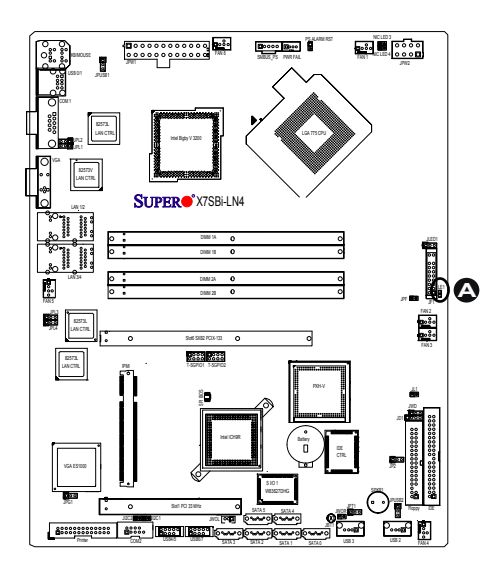

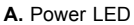

# 2-9 Floppy, Parallel and SIMSO Connections

Note the following when connecting the floppy and hard disk drive cables:

- · The floppy disk drive cable has seven twisted wires.
- A red mark on a wire typically designates the location of pin 1.
- A single floppy disk drive ribbon cable has two connectors to provide for two floppy disk drives. The connector with twisted wires always connects to drive A, and the connector that does not have twisted wires always connects to drive B.

#### **Floppy Connector**

The floppy connector is located at J1005. See the table below for pin definitions.

| Floppy Drive Connector<br>Pin Definitions (Floppy) |            |       |                |  |
|----------------------------------------------------|------------|-------|----------------|--|
| Pin#                                               | Definition | Pin # | Definition     |  |
| 1                                                  | Ground     | 2     | FDHDIN         |  |
| 3                                                  | Ground     | 4     | Reserved       |  |
| 5                                                  | Key        | 6     | FDEDIN         |  |
| 7                                                  | Ground     | 8     | Index          |  |
| 9                                                  | Ground     | 10    | Motor Enable   |  |
| 11                                                 | Ground     | 12    | Drive Select B |  |
| 13                                                 | Ground     | 14    | Drive Select B |  |
| 15                                                 | Ground     | 16    | Motor Enable   |  |
| 17                                                 | Ground     | 18    | DIR            |  |
| 19                                                 | Ground     | 20    | STEP           |  |
| 21                                                 | Ground     | 22    | Write Data     |  |
| 23                                                 | Ground     | 24    | Write Gate     |  |
| 25                                                 | Ground     | 26    | Track 00       |  |
| 27                                                 | Ground     | 28    | Write Protect  |  |
| 29                                                 | Ground     | 30    | Read Data      |  |
| 31                                                 | Ground     | 32    | Side 1 Select  |  |
| 33                                                 | Ground     | 34    | Diskette       |  |

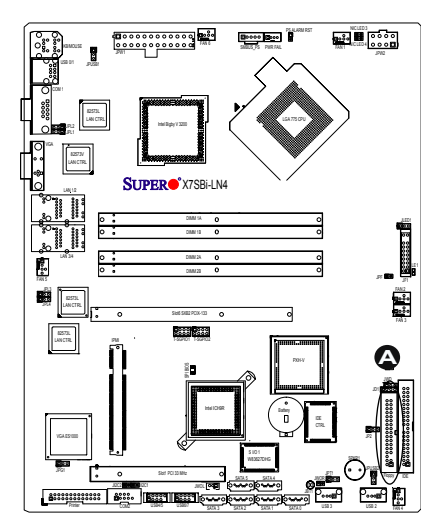

A. Floppy

#### **Parallel Port Header**

The parallel (printer) header is located on the Backplane IO Panel. See the table on the right for pin definitions.

| Parallel (Printer) Connector<br>Pin Definitions |            |       |            |  |
|-------------------------------------------------|------------|-------|------------|--|
| Pin#                                            | Definition | Pin # | Definition |  |
| 1                                               | Strobe-    | 2     | Auto Feed- |  |
| 3                                               | Data Bit 0 | 4     | Error-     |  |
| 5                                               | Data Bit 1 | 6     | Init-      |  |
| 7                                               | Data Bit 2 | 8     | SLCT IN-   |  |
| 9                                               | Data Bit 3 | 10    | GND        |  |
| 11                                              | Data Bit 4 | 12    | GND        |  |
| 13                                              | Data Bit 5 | 14    | GND        |  |
| 15                                              | Data Bit 6 | 16    | GND        |  |
| 17                                              | Data Bit 7 | 18    | GND        |  |
| 19                                              | ACK        | 20    | GND        |  |
| 21                                              | BUSY       | 22    | Write Data |  |
| 23                                              | PE         | 24    | Write Gate |  |
| 25                                              | SLCT       | 26    | NC         |  |

#### SIMSO IPMI 2.0 Socket

A SIMSO IPMI 2.0 Socket is located next to the PCI slots on the motherboard. This connection provides IPMI (Intelligent Power Management Interface) capability to the motherboard. Refer to the layout below for the SIMSO IPMI location.

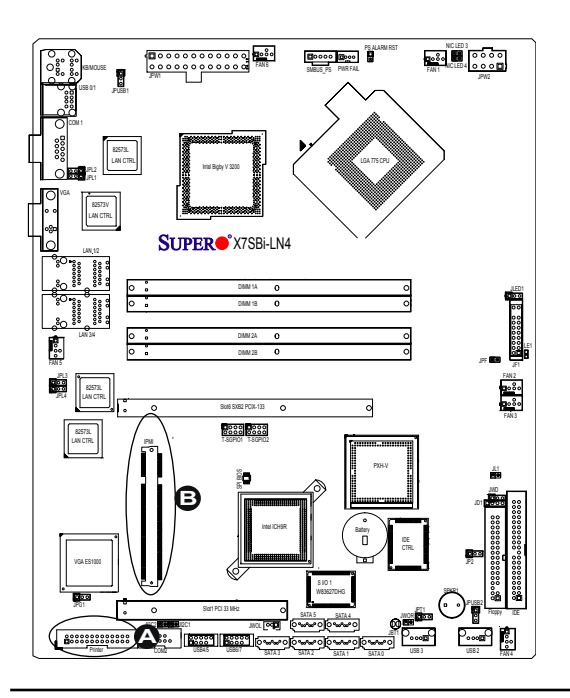

A Parallel Header B.SIMSO IPMI 2.0

# Notes

# Chapter 3

# Troubleshooting

# 3-1 Troubleshooting Procedures

Use the following procedures to troubleshoot your system. If you have followed all of the procedures below and still need assistance, refer to the 'Technical Support Procedures' and/or 'Returning Merchandise for Service' section(s) in this chapter. Always disconnect the AC power cord before adding, changing or installing any hardware components.

## **Before Power On**

- 1. Make sure that there are no short circuits between the motherboard and chassis.
- 2. Disconnect all ribbon/wire cables from the motherboard, including those for the keyboard and mouse.
- 3. Remove all add-on cards.
- 4. Install a CPU and heatsink (making sure it is fully seated) and connect the chassis speaker and the power LED to the motherboard. Check all jumper settings as well.
- Use the correct type of onboard CMOS battery as specified by the Manufacturer. Do not install the CMOS battery upside down to avoid possible explosion.

## No Power

- 1. Make sure that there are no short circuits between the motherboard and chassis.
- 2. Verify that all jumpers are set to their default positions.
- 3. Check that the 115V/230V switch on the power supply is properly set.
- 4. Turn the power switch on and off to test the system.

 The battery on your motherboard may be old. Check to verify that it still supplies ~3VDC. If it does not, replace it with a new one.

## No Video

- 1. If the power is on but you have no video, remove all the add-on cards and cables.
- 2. Use the speaker to determine if any beep codes exist. Refer to Appendix A for details on beep codes.

**Note:** If you are a system integrator, VAR or OEM, a POST diagnostics card is recommended.

## **Memory Errors**

- 1. Make sure that the DIMM modules are properly and fully installed.
- You should be using unbuffered DDR2 memory (See the next page). Also, it is recommended that you use the same memory speed for all DIMMs in the system. <u>See Section 2-4 for memory limitations</u>.
- Check for bad DIMM modules or slots by swapping modules between slots and noting the results.
- 4. Check the power supply voltage 115V/230V switch.

## Losing the System's Setup Configuration

- 1. Make sure that you are using a high quality power supply. A poor quality power supply may cause the system to lose the CMOS setup information.
- The battery on your motherboard may be old. Check to verify that it still supplies ~3VDC. If it does not, replace it with a new one.
- 3. If the above steps do not fix the Setup Configuration problem, contact your vendor for repairs.

# **3-2 Technical Support Procedures**

Before contacting Technical Support, please take the following steps. Also, note that as a motherboard manufacturer, Supermicro does not sell directly to end-users, so it is best to first check with your distributor or reseller for troubleshooting services. They should know of any possible problem(s) with the specific system configuration that was sold to you.

 Please go through the 'Troubleshooting Procedures' and 'Frequently Asked Question' (FAQ) sections in this chapter or see the FAQs on our web site (<u>http:// www.supermicro.com/support/faqs/</u>) before contacting Technical Support.

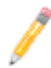

**Note 1**: Not all BIOS can be flashed; it depends on the modifications to the boot block code.

**Note 2**: The onboard SPI BIOS chip cannot be removed from the motherboard. To repair or replace the BIOS chip, please return the motherboard to RMA Dept. at Supermicro for service.

- BIOS upgrades can be downloaded from our web site at (<u>http://www.supermicro</u> <u>com/support/bios/</u>).
- 3. If you still cannot resolve the problem, include the following information when contacting Supermicro for technical support:
  - Motherboard model and PCB revision number
  - BIOS release date/version (this can be seen on the initial display when your system first boots up).
  - System configuration
  - An example of a Technical Support form is on our web site at (<u>http://www.supermicro.com/support/contact.cfm</u>).
- 4. Distributors: For immediate assistance, please have your account number ready when placing a call to our technical support department. We can be reached by e-mail at support@supermicro.com, by phone at:(408) 503-8000, option 2, or by fax at (408) 503-8019.

# 3-3 Frequently Asked Questions

Question: What type of memory does my motherboard support?

**Answer:** The X7SBi-LN4/X7SBi-LN4-TM supports unbuffered, ECC/Non-ECC DDR2 667/800 MHz memory modules. <u>See Section 2-4 for details on installing memory.</u>

Question: How do I update my BIOS?

**Answer:** It is recommended that you <u>do not</u> upgrade your BIOS if you are not experiencing any problems with your system. Updated BIOS files are located on our web site at <u>http://www.supermicro.com/support/bios/</u>. Please check our BIOS warning message and the information on how to update your BIOS on our web site. Select your motherboard model and download the BIOS (.rom) file to your computer. Also, check the current BIOS revision and make sure that it is newer than your BIOS before downloading. You may choose the zip file or the .exe file. If you choose the zipped BIOS file, please unzip the BIOS file onto a bootable device or a USB pen/thumb drive. To flash the BIOS, run the batch file named "flash.bat" with the new BIOS .rom file from your bootable device or USB pen/thumb drive. Use the following format:

F:\> flash xxxxxxx.rom <Enter>

**Note:** Be sure to insert a space immediately after "flash" and use only the file named "flash.bat" to update the BIOS.

When completed, your system will automatically reboot. If you choose the .exe file, please run the .exe file under Windows to create the BIOS flash floppy disk. Insert the floppy disk into the system you wish to flash the BIOS. Then, boot the system to the floppy disk. The BIOS utility will automatically flash the BIOS without any prompts. Please note that this process may take a few minutes to complete. Do not be concerned if the screen is paused for a few minutes.

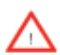

Warning: Do not shut down or reset the system while updating the BIOS to prevent possible system boot failure!

When the BIOS flashing screen is completed, the system will reboot and will show "Press F1 or F2". At this point, you will need to load the BIOS defaults. Press <F1> to go to the BIOS setup screen, and press <F9> to load the default settings. Next, press <F10> to save and exit. The system will then reboot.

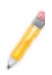

**Note:** The SPI BIOS chip installed on this motherboard is not removable. To repair or replace a damaged BIOS chip, please send your motherboard to RMA at Supermicro for service.

**Question:** After I have installed 4 pieces of 1GB Memory, why does the BIOS only detect about 3.145 GB of memory during POST?

**Answer:** Because the chipset does not support memory remapping, and PCI-E memory requires a great deal of memory, so there is a memory hole located around the 4GB memory address.

Question: Why does Microsoft Windows XP (SP2) and Windows Vista show less memory than what is physically installed?

**Answer:** Microsoft implemented a design change in Windows XP with Service Pack 2 (SP2) and Windows Vista. This change is specific to the Physical Address Extension (PAE) mode behavior which improves driver compatibility. For more information, please read the following article at Microsoft's Knowledge Base website at: http://support.microsoft.com/kb/888137.

# 3-4 Returning Merchandise for Service

A receipt or copy of your invoice marked with the date of purchase is required before any warranty service will be rendered. You can obtain service by calling your vendor for a Returned Merchandise Authorization (RMA) number. When returning to the manufacturer, the RMA number should be prominently displayed on the outside of the shipping carton, and mailed prepaid or hand-carried. Shipping and handling charges will be applied for all orders that must be mailed when service is complete.

This warranty only covers normal consumer use and does not cover damages incurred in shipping or from failure due to the alteration, misuse, abuse or improper maintenance of products.

During the warranty period, contact your distributor first for any product problems.

# Chapter 4

# BIOS

# 4-1 Introduction

This chapter describes the Phoenix BIOS<sup>™</sup> Setup utility for the X7SBi-LN4/X7SBi-LN4-TM. The Phoenix ROM BIOS is stored in a flash chip and can be easily upgraded using a floppy disk-based program.

**Note:** Due to periodic changes to the BIOS, some settings may have been added or deleted and might not yet be recorded in this manual. Please refer to the Manual Download area of the Supermicro web site <a href="http://www.supermicro.com">http://www.supermicro.com</a> for any changes to the BIOS that may not be reflected in this manual.

# System BIOS

BIOS is the Basic Input Output System used in all IBM<sup>®</sup> PC, XT<sup>™</sup>, AT<sup>®</sup>, and PS/2<sup>®</sup> compatible computers. The Phoenix BIOS stores the system parameters, types of disk drives, video displays, etc. in the CMOS. The CMOS memory requires very little electrical power. When the computer is turned off, a backup battery provides power to the CMOS logic, enabling it to retain system parameters. Each time when the computer is powered on, the computer is configured with the values stored in the CMOS logic by the system BIOS, which gains control at boot up.

## How To Change the Configuration Data

The CMOS information that determines the system parameters may be changed by entering the BIOS Setup utility. This Setup utility can be accessed by pressing the <Delete> key at the appropriate time during system boot. Normally, the only visible POST (Power On Self Test) routine is the memory test. As the memory is being tested, press the <Delete> key to enter the main menu of the BIOS Setup utility. From the main menu, you can access the other setup screens. Beginning with Section 4-3, detailed descriptions are given for each parameter setting in the Setup utility.

# 4-2 Running Setup

#### Default settings are in bold text unless otherwise noted.

The BIOS setup options described in this section are selected by choosing the appropriate text from the main BIOS Setup screen. All displayed text is described in this section, although the screen display is often all you need to understand how to set the options (See the next page).

When you first power on the computer, the Phoenix  $\mathsf{BIOS}^{\mathsf{TM}}$  is immediately activated.

While the BIOS is in control, the Setup program can be activated in one of two ways:

- 1. By pressing <Delete> immediately after turning the system on, or
- When the message shown below appears briefly at the bottom of the screen during the POST (Power On Self-Test), press the <Delete> key to activate the main Setup menu.

#### Press the <Delete> key to enter Setup

# 4-3 Main BIOS Setup

All main Setup options are described in this section. The main BIOS Setup screen displays below.

Use the Up/Down arrow keys to move between the different settings in each menu. Use the Left/Right arrow keys to change the options for each setting.

Press the <Esc> key to exit the BIOS Setup Menu. The next section describes in detail how to navigate through the menus.

Items that use submenus are indicated with the ▶icon. With the item highlighted, press the <Enter> key to access the submenu.

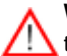

Warning: Do not shut down or reset the system while updating the BIOS to prevent possible boot failure.

# Main BIOS Setup Menu

| Phoenix cME FirstBIOS Pro Setup Utility                                                                             |                                                           |                                           |  |  |  |
|----------------------------------------------------------------------------------------------------|-----------------------------------------------------------|-------------------------------------------|--|--|--|
| Main Advanced S                                                                                                    | Security Boot Exit                                        |                                           |  |  |  |
| 0                                                                                                    | 190-04-000                                                | Item Specific Help                        |  |  |  |
| System Time:<br>System Date:                                                                                        | [ <u>10</u> :24:35]<br>[03/13/2008]                       | (Tab), (Shift-Tab), or                    |  |  |  |
| Legacy Diskette A:<br>BIOS Date                                                                                     | [1.44/1.25 MB 3½"]<br>03/07/08                            | <enter> selects field.</enter>            |  |  |  |
| Hard Disk Pre-Delay:<br>Serial ATA:<br>Native Mode Operation:<br>SATA RAID Enable<br>SATA AHCI Enable               | Disabled]<br>Enabled]<br>[Auto]<br>Disabled]<br>Disabled] |                                           |  |  |  |
| <ul> <li>SATA Port 0</li> <li>SATA Port 1</li> <li>SATA Port 2</li> <li>SATA Port 3</li> <li>SATA Port 4</li> </ul> | (None)<br>(None)<br>(None)<br>(None)<br>(None)            |                                           |  |  |  |
| F1 Help 14 Select It<br>Esc Exit + Select Me                                                                        | ten -/+ Change Values<br>enu Enter Select ► Sub-Me        | F9 Setup Defaults<br>nu F10 Save and Exit |  |  |  |

#### **Main Setup Features**

#### System Time

To set the system date and time, key in the correct information in the appropriate fields. Then press the <Enter> key to save the data.

#### System Date

Using the arrow keys, highlight the month, day and year fields, and enter the correct data. Press the <Enter> key to save the data.

#### Legacy Diskette A

This setting allows the user to set the type of floppy disk drive installed as diskette A. The options are Disabled, 360Kb 5.25 in, 1.2MB 5.25 in, 720Kb 3.5 in, **1.44/1.25MB**, 3.5 in and 2.88 MB 3.5 in.

#### **BIOS Date**

The item displays the date that this version of BIOS was built.

#### Hard Disk Pre-Delay

This setting allows the user to add a delay before a hard drive is accessed by the BIOS for the first time. This delay will allow the time needed for the hard drive to be properly initialized before it is accessed by the BIOS to prevent a possible boot failure. The options are: **Disabled**, 3 Seconds, 6 Seconds, 9 Seconds, 15 Seconds, 21 Seconds, and 30 Seconds.

#### Serial ATA

This setting allows the user to enable or disable Serial ATA connections. The options are Disabled and **Enabled**.

#### **Native Mode Operation**

Select Serial ATA for SATA or select Auto (Native Mode) for ATA. The options are: Serial ATA and **Auto**.

#### Serial ATA (SATA) RAID Enable

Select Enable to enable Serial ATA RAID functions. (For the Windows OS environment, use the RAID driver if this feature is set to Enabled. When set to Enabled, the item: ICH RAID Code Base will become available. If this item is set to **Disabled**, the item-SATA AHCI Enable will be available.) The options are Enabled and **Disabled**.

#### ICH RAID CodeBase

Select Intel to enable the Intel SATA Host RAID Utility. Select Intel to use the Intel HostRAID Utility. The default setting is Intel.

#### SATA AHCI

Select Enable to enable the function of Serial ATA Advanced Host Interface. (Take caution when using this function. This feature is for advanced programmers only. The Enhanced AHCI mode is available when the Windows XP-SP1 OS and the IAA Driver is used.) The options are Enabled and **Disabled**.

#### SATA AHCI Legacy Enable

This setting allows the user to enable or disable SATA ports 5 and 6 while in this mode. The options are **Disabled** and Enabled.

# ►IDE Channel 0 Master/Slave, IDE Channel 1 Master/Slave, SATA Port2, and SATA Port3

These settings allow the user to set the parameters of SATA Port0/SATA Port1/SATA Port2/SATA Port3/SATA Port4/SATA Port5/Ext. Primary Master/Ext. Primary Slave connections. Hit <Enter> to activate the following sub-menu screen for detailed options of the items. Set the correct configurations accordingly. The items included in the sub-menu are:

#### Туре

This feature allows the user to select the type of a drive specified. Select **Auto to** allow the BIOS to automatically set the capacity of the drive specified. Select User to allow the user to enter the parameters of the drive installed at this con-

nection. Select CDROM if a CDROM drive is installed. Select ATAPI if a removable disk drive is installed.

#### **CHS Format**

The following items will be displayed by the BIOS:

Cylinders: This item indicates the status of Cylinders.

Headers: This item indicates the number of headers.

Sectors: This item displays the number of sectors.

Maximum Capacity: This item displays the maximum storage capacity of the system.

#### LBA Format

The following items will be displayed by the BIOS:

**Total Sectors:** This item displays the number of total sectors available in the LBA Format.

**Maximum Capacity:** This item displays the maximum capacity in the LBA Format.

#### **Multi-Sector Transfers**

This item allows the user to specify the number of sectors per block to be used for multi-sector transfer. The options are **Disabled**, 4 Sectors, 8 Sectors, and 16 Sectors.

#### LBA Mode Control

This item determines whether the Phoenix BIOS will access the IDE Primary Master device via the LBA mode. The options are Enabled and **Disabled**.

#### 32-Bit I/O

Select Enable to enable the function of 32-bit IDE data transfer. The options are Enabled and **Disabled**.

#### Transfer Mode

This option allows the user to set the transfer mode. The options are **Standard**, Fast PIO1, Fast PIO2, Fast PIO3, Fast PIO4, FPIO3/DMA1 and FPIO4/DMA2.

#### Ultra DMA Mode

This option allows the user to configure the Ultra DMA Mode. The options are **Disabled**, Mode 0, Mode 1, Mode 2, Mode 3, Mode 4, and Mode 5.

## Extended Primary Master/Extended Primary Slave

#### Туре

This feature allows the user to select the type of a drive specified. Select **Auto to** allow the BIOS to automatically set the capacity of the drive specified. Select User to allow the user to enter the parameters of the drive installed at this con-

nection. Select CDROM if a CDROM drive is installed. Select ATAPI if a removable disk drive is installed.

### LBA Format

The following items will be displayed by the BIOS:

**Total Sectors:** This item displays the number of total sectors available in the LBA Format.

**Maximum Capacity:** This item displays the maximum capacity in the LBA Format.

#### Multi-Sector Transfers

This item allows the user to specify the number of sectors per block to be used for multi-sector transfer. The options are **Disabled**, 4 Sectors, 8 Sectors, and 16 Sectors.

#### LBA Mode Control

This item determines whether the Phoenix BIOS will access the IDE Primary Master device via the LBA mode. The options are Enabled and **Disabled**.

#### 32-Bit I/O

Select Enable to enable the function of 32-bit IDE data transfer. The options are Enabled and **Disabled**.

#### **Transfer Mode**

This option allows the user to set the transfer mode. The options are **Standard**, Fast PIO1, Fast PIO2, Fast PIO3, Fast PIO4, FPIO3/DMA1 and FPIO4/DMA2.

#### Ultra DMA Mode

This option allows the user to configure the Ultra DMA Mode. The options are **Disabled**, Mode 0, Mode 1, Mode 2, Mode 3, Mode 4, and Mode 5.

#### Installed Memory

This feature informs you how much memory has been installed in the system as detected by the BIOS.

#### System Memory

This feature informs you how much system memory has been detected by the BIOS.

# 4-4 Advanced Setup

Choose Advanced from the Phoenix BIOS Setup Utility main menu with the arrow keys. You should see the following display. The items with a triangle beside them have submenus that can be accessed by highlighting the item and pressing <Enter>.

| Bain                                                                                                    | Rivanced              | Steer    | i Filent<br>ri tu   | Boot             | Exit                | 1111g     |                                 |
|----------------------------------------------------------------------------------------------------|-----------------------|----------|---------------------|------------------|---------------------|-----------|---------------------------------|
| A CONTRACTOR                                                                                                    |                       |          |                     |                  |                     | Iten      | Specific Help                   |
| <ul> <li>Advanced Processor Options</li> <li>Advanced Chipact Control</li> <li>Besory Cache</li> <li>PuP Configuration</li> <li>I/O Device Configuration</li> <li>BR1 Event Logging</li> <li>Consoln Redirection</li> <li>Hardware Bonitor</li> <li>TPHI</li> </ul> |                       |          | Select Boot feature |                  |                     |           |                                 |
| F1 He<br>Esc Ex                                                                                                    | lp 11 Sel<br>it • Sel | ect Herm | -/+<br>Enter        | Change<br>Select | Qaluno<br>► Sab-Res | F9<br>F10 | Setup Defamits<br>Same and Exit |

# ► Boot Features

Access the submenu to make changes to the following settings.

#### Quiet Mode

This setting allows you to **Enable** or Disable the graphic logo screen display at bootup.

#### QuickBoot Mode

If enabled, this feature will speed up the POST (Power On Self Test) routine by skipping certain tests after the computer is turned on. The settings are **Enabled** and Disabled. If Disabled, the POST routine will run at normal speed.

#### **POST Errors**

Select **Enabled** to stop the POST routine and allow the system to display error messages when an error occurs at bootup. The options are **Enabled** and Disabled.

#### ACPI Mode

Select **Yes** to use the ACPI (Advanced Configuration and Power Interface) power management on your system. The options are **Yes** and No.

#### **Power Button Behavior**

If set to **Instant-off**, the system will power on or power off immediately as soon as the user hits the power button. If set to 4-seconds, the system will power on or power off when the user presses the key for 4 seconds and longer. The options are **Instant-off** and 4-seconds.

#### Resume On Modem Ring

Select On to "wake your system up" when an incoming call is received by your modem. The options are On and **Off**.

#### Resume On PME#

Select On to "wake your system up" from the PME#. The options are On and Off.

## PS2 Keyboard (KB)/Mouse Wake Up

Select Enable to "wake your system up" from the S3, S4 or S5 state. If this feature is set enabled, you will also need to enable the JPWAKE jumper by closing pins 1-2. (Please refer to Page 1-5 and Chapter 2 for more details). The default setting is **Disabled**.

#### Power Loss Control

This setting allows you to choose how the system will react when power returns after an unexpected power loss. The options are Stay Off, Power On, and **Last State**.

#### Watch Dog

If enabled, this option will automatically reset the system if it is not active for more than 5 minutes. The options are Enabled and **Disabled**.

## Extended Shadow RAM

Select Enabled to enable Extended Shadow RAM and allow the contents stored in ROM to be directly copied into extended memory for faster operation. Take caution when using this feature. If the system hangs, reset the setting for this item and reboot the system. The options are Enabled and **Disabled**.

#### Summary Screen

This setting allows you to **Enable** or Disable the summary screen which displays the system configuration during bootup.

# ► Advanced Processor Options

Access the submenu to make changes to the following settings.

### **CPU Speed**

This is a display to indicate the speed of the CPU installed on the motherboard.

#### Frequency Ratio (Available when supported by the CPU)

The feature allows the user to set the internal frequency multiplier for the CPU. The options are: **Default** and x9.

#### Frequency High Ratio (Available when supported by the CPU)

The feature allows the user to set the internal frequency multiplier support for the Intel Speedstep CPU. Please note that the system might hang if a wrong frequency that is not supported by the CPU is selected. When this occurs, clear the CMOS and re-configure this setting to recover the system. The default setting is **x12**.

#### Hyperthreading (Available when supported by the CPU)

Set to **Enabled** to use the Hyperthreading Technology, which will result in increased CPU performance. The options are Disabled and **Enabled**.

#### Core-Multi-Processing (Available when supported by the CPU)

Set to Enabled to use a processor's Second Core and beyond. (Please refer to Intel's web site for more information.) The options are Disabled and **Enabled.** 

#### Machine Checking (Available when supported by the CPU)

Set to Enabled to activate the function of Machine Checking and allow the CPU to detect and report hardware (machine) errors via a set of model-specific registers (MSRs). The options are Disabled and **Enabled**.

## Compatible FPU Code (Available when supported by the CPU)

Set to Enabled to keep the content of the last instruction Operating Code (OPCode) in the floating point (FP) state. The options are **Disabled** and Enabled.

## Thermal Management 2 (Available when supported by the CPU)

Set to **Enabled** to use Thermal Management 2 (TM2) which will lower CPU voltage and frequency when the CPU temperature reaches a predefined overheat threshold. Set to Disabled to use Thermal Manager 1 (TM1), allowing CPU clocking to be regulated via CPU Internal Clock modulation when the CPU temperature reaches the overheat threshold.

#### Adjacent Cache Line Prefetch (Available when supported by the CPU)

The CPU fetches the cache line for 64 bytes if this option is set to Disabled. The CPU fetches both cache lines for 128 bytes as comprised if Enabled. The options are Disabled and **Enabled**.

#### Set Maximum Ext. CPUID=3

When set to Enabled, the Maximum Extended CPUID will be set to 3. The options are **Disabled** and Enabled.

#### Echo TPR

Set to **Enabled** to prevent xTPR messages from being sent to the system. The options are Disabled and **Enabled**.

#### C1 Enhanced Mode (Available when supported by the CPU)

Set to Enabled to enable the Enhanced Halt State to lower CPU voltage/frequency to prevent overheat. The options are Enabled and **Disabled**. (**Note:** please refer to Intel's web site for detailed information.)

#### Intel <R> Virtualization Technology (Available when supported by the CPU.)

Select Enabled to use the feature of Virtualization Technology to allow one platform to run multiple operating systems and applications in independent partitions, creating multiple "virtual" systems in one physical computer. The options are Enabled and Disabled. (Note: If there is any change to this setting, you will need to power off and restart the system for the change to take effect.) Please refer to Intel's web site for detailed information.

# No Execute Mode Memory Protection (Available when supported by the CPU and the OS.)

Set to **Enabled** to enable Execute Disable Bit and allow the processor to classify areas in the memory slot where an application code can execute and where it cannot, and thus preventing a worm or a virus from inserting and creating a flood of codes to overwhelm the processor and damage the system during an attack.

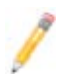

**Note:** this feature is available when your OS and your CPU support the functionality of Execute Disable Bit. The options are Disabled and **Enabled**. For more information regarding hardware/software support for this function, please refer to Intel's and Microsoft's web sites.

#### Enhanced Intel Speed Step Support (Available when supported by the CPU)

Select Enabled to use the Enhanced Intel SpeedStep Technology and allow the system to automatically adjust processor voltage and core frequency in an effort to reduce power consumption and heat dissipation. The options are Enabled (-C States, GV1/GV3 are enabled), **GV1/GV3 Only** (C States: Disabled), C-States Only (-G1/G3: Disabled), and Disabled (-C States, GV1/GV3 are disabled). Please refer to Intel's web site for detailed information. Please refer to Intel's web site for detailed information.

# ► Advanced Chipset Control

Access the submenu to make changes to the following settings.

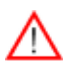

**Warning**: Take caution when changing the Advanced settings. An incorrect setting, a very high DRAM frequency, or an incorrect DRAM timing may make the system to become unstable. When this occurs, reset the setting to the default setting.

#### **Memory Remapping**

Select Enable to use the functionality of Memory Remapping above 4GB. The settings are **Enabled** and Disabled.

#### Enable VT-d

Select Enable to enable the functionality of the Intel Virtualization Technology for Direct I/O support, which offers fully-protected I/O resource-sharing across the Intel platforms, providing the user with greater reliability, security and availability in networking and data-sharing. The settings are Enabled and **Disabled**.

#### **High Precision Event Time**

Select Yes to activate the High Precision Event Timer (HPET), which is capable of producing periodic interrupts at a much higher frequency than a Real-time Clock (RTC) can in synchronizing multimedia streams, providing smooth playback and reducing the dependency on other timestamp calculation devices, such as an x86 RDTSC Instruction embedded in a CPU. The High Precision Event Timer is used to replace the 8254 Programmable Interval Timer. The options for this feature are Yes and **No**.

#### Route Port 80h Cycles to

This feature allows the user to decide which bus to send debug information to. The options are Disabled, **PCI** and LPC.

#### Legacy USB Support

This setting allows you to enable support for Legacy USB devices. The settings are **Enabled** and Disabled.

#### **USB Host Controller**

Select Enabled to enable the USB Host Controller. The settings are **Enabled** and Disabled.

# Memory Cache

#### **Memory Cache**

This setting allows the user to enable or disable the functionality of Memory Cache. The options are **Enabled** and Disabled.

#### Cache System BIOS Area

This setting allows you to designate a reserve area in the system memory to be used as a System BIOS buffer to allow the BIOS to write (cache) its data into this reserved memory area. Select **Write Protect** to enable this function, and this area will be reserved for BIOS ROM access only. Select Uncached to disable this function and make this area available for other devices.

#### Cache Video BIOS Area

This setting allows you to designate a reserve area in the system memory to be used as a Video BIOS buffer to allow the BIOS to write (cache) data into this reserved memory area. Select **Write Protect** to enable the function and this area will be reserved for Video BIOS ROM access only. Select Uncached to disable this function and make this area available for other devices.

#### Cache Base 0-512K

If enabled, this feature will allow the data stored in the base memory area of block 0-512K to be cached (written) into a buffer, a storage area in the Static DROM (SDROM) or to be written into L1, L2 cache inside the CPU to speed up CPU operations .Select Uncached to disable this function. Select Write Through to allow data to be cached into the buffer and written into the system memory at the same time. Select Write Protect to prevent data from being written into the base memory area of Block 0-512K. Select Write Back to allow the CPU to write data back directly from the buffer without writing data to the System Memory for fast CPU data processing and operation. The options are Uncached, Write Through, Write Protect, and **Write Back**.

#### Cache Base 512K-640K

If enabled, this feature will allow the data stored in the memory area of 512K-640K to be cached (written) into a buffer, a storage area in the Static DROM (SDROM) or written into L1, L2 or L3 cache inside the CPU to speed up CPU operations. Select Uncached to disable this function. Select Write Through to allow data to

be cached into the buffer and written into the system memory at the same time. Select Write Protect to prevent data from being written into the base memory area of Block 512K-640K. Select Write Back to allow the CPU to write data back directly from the buffer without writing data to the System Memory for fast CPU data processing and operation. The options are Uncached, Write Through, Write Protect, and **Write Back**.

#### Cache Extended Memory

If enabled, this feature will allow the data stored in the extended memory area to be cached (written) into a buffer, a storage area in the Static DROM (SDROM) or written into L1, L2 or L3 cache inside the CPU to speed up CPU operations. Select Uncached to disable this function. Select Write Through to allow data to be cached into the buffer and written into the system memory at the same time. Select Write Protect to prevent data from being written into the extended memory area above 1 MB. Select Write Back to allow the CPU to write data back directly from the buffer without writing data to the System Memory for fast CPU data processing and operation. The options are Uncached, Write Through, Write Protect, and **Write Back**.

# ► PnP Configuration

Access the submenu to make changes to the following settings for PCI devices.

#### VBIOS

This setting allows redirection of the console video to either the local display or remotely via IPMI. Select For IPMI when accessing the system remotely via IPMI. When using the local machine, select For Local. The settings are **For Local** and For IPMI. **Note:** This is provided for compatibility with a combination of certain displays and some Windows OS versions.

## ►PCI 32 Slot

Access the submenu for each of the settings above to make changes to the following:

#### **Option ROM Scan**

When enabled, this setting will initialize the device expansion ROM. The options are **Enabled** and Disabled.

#### Enable Master

This setting allows you to enable the selected device as the PCI bus master. The options are Enabled and **Disabled**.

#### Latency Timer

This setting allows you to set the clock rate for the Bus Master. A high-priority, high-throughout device may benefit from a greater clock rate. The options are **Default**, 0020h, 0040h, 0060h, 0080h, 00A0h, 00C0h, and 00E0h. For Unix, Novelle and other Operating Systems, please select the option: other. If a drive fails after the installation of a new software, you might want to change this setting and try again. A different OS requires a different Bus Master clock rate.

#### PCIx(s) Frequency

This setting allows you to change the bus frequency for the slots to run. The options are **Auto**, PCI 33 MHz, PCI 66 MHz, PCI-X 66 MHz, PCI-X 100 MHz, and PCI-X 133 MHz,.

## ►PCI-X 133 MHz Slot

Access the submenu to make changes to the following:

#### **Option ROM Scan**

When enabled, this setting will initialize the device expansion ROM. The options are **Enabled** and Disabled.

#### **Enable Master**

This setting allows you to enable the selected device as the PCI bus master. The options are Enabled and **Disabled.** 

#### Latency Timer

This setting allows you to set the clock rate for the Bus Master. A high-priority, high-throughout device may benefit from a greater clock rate. The options are **Default**, 0020h, 0040h, 0060h, 0080h, 00A0h, 00C0h, and 00E0h. For the Unix, Novelle and other Operating Systems, please select the option: other. If a drive fails after the installation of a new software, you might want to change this setting and try again. A different OS requires a different Bus Master clock rate.

# Onboard LAN1/LAN2/LAN3/LAN4

Access the submenu to make changes to the following:

#### **Option ROM Scan**

When enabled, this setting will initialize the device expansion ROM. The options are **Enabled** and Disabled.
#### Enable Master

This setting allows you to enable the selected device as the PCI bus master. The options are Enabled and **Disabled**.

#### Latency Timer

This setting allows you to set the clock rate for the Bus Master. A high-priority, high-throughout device may benefit from a greater clock rate. The options are **Default**, 0020h, 0040h, 0060h, 0080h, 00A0h, 00C0h, and 00E0h. For the Unix, Novelle and other Operating Systems, please select the option: other. If a drive fails after the installation of a new software, you might want to change this setting and try again. A different OS requires a different Bus Master clock rate.

### ►I/O Device Configuration

Access the submenu to make changes to the following settings.

#### **KBC Clock Input**

This setting allows you to set a clock frequency for the KBC. The options are 6MHz, 8MHz, **12MHz**, and 16MHz.

#### Serial Port A

This setting allows you to decide how Serial Port A will be controlled. The options are **Enabled** (user defined), Disabled, and Auto (BIOS- or OS- controlled).

#### Base I/O Address

This setting allows you to select the base I/O address for Serial Port A. The options are **3F8**, 2F8, 3E8, and 2E8.

#### Interrupt

This setting allows you to select the IRQ (interrupt request) for Serial Port A. The options are IRQ3 and  $\ensuremath{\text{IRQ4}}$ .

#### Serial Port B

This setting allows you to decide how Serial Port B will be controlled. The options are **Enabled** (user defined), Disabled, Auto (BIOS controlled) and OS Controlled.

#### Mode

This setting allows you to set the type of a device that will be connected to Serial Port B. The options are **Normal** and IR (for an infrared device).

#### Base I/O Address

This setting allows you to select the base I/O address for Serial Port B. The options are 3F8, **2F8**, 3E8 and 2E8.

#### Interrupt

This setting allows you to select the IRQ (interrupt request) for Serial Port B. The options are **IRQ3** and IRQ4.

#### **Parallel Port**

This setting allows you to decide how the parallel port will be controlled. The options are **Enabled** (user defined), Disabled and Auto (BIOS-or OS- controlled).

#### Base I/O Address

Select the base I/O address for the parallel port. The options are **378**, 278 and 3BC.

#### Interrupt

This setting allows you to select the IRQ (interrupt request) for the parallel port. The options are IRQ5 and IRQ7.

#### Mode

This feature allows you to specify the parallel port mode. The options are Output only, Bi-Directional, EPP and **ECP**.

#### DMA Channel

This item allows you to specify the DMA channel for the parallel port. The options are DMA1 and **DMA3**.

#### Floppy Disk Controller

This setting allows you to decide how the floppy disk controller will be controlled. The options are **Enabled** (user defined), Disabled, and Auto (BIOS and OS controlled).

### ►DMI Event Logging

Access the submenu to make changes to the following settings.

#### Event Log Validity

This is a display to inform you of the event log validity. It is not a setting.

#### **Event Log Capacity**

This is a display to inform you of the event log capacity. It is not a setting.

#### View DMI Event Log

Highlight this item and press <Enter> to view the contents of the event log.

#### Event Logging

This setting allows you to **Enable** or Disable event logging.

#### ECC Event Logging

This setting allows you to Enable or Disable ECC event logging.

#### Mark DMI Events as Read

Highlight this item and press <Enter> to mark the DMI events as read.

#### **Clear All DMI Event Logs**

Select Yes and press <Enter> to clear all DMI event logs. The options are Yes and No.

#### ► Console Redirection

Access the submenu to make changes to the following settings.

#### **COM Port Address**

This item allows you to specify which COM port to direct the remote console to: Onboard COM A or Onboard COM B. This setting can also be **Disabled**.

#### **BAUD Rate**

This item allows you to set the BAUD rate for console redirection. The options are 300, 1200, 2400, 9600, **19.2K**, 38.4K, 57.6K, and 115.2K.

#### Console Type

This item allows you to set console redirection type. The options are VT100, VT100/8bit, PC-ANSI/7bit, **PC ANSI**, VT100+, VT-UTF8 and ASCII.

#### **Flow Control**

This item allows you to select the flow control option for the console. The options are: None, XON/XOFF, and **CTS/RTS**.

#### **Console Connection**

This item allows you to decide how console redirection is to be connected: either **Direct** or Via Modem.

#### Continue CR after POST

Select on to continue with console redirection after the POST routine. The options are On and **Off**.

## ► Hardware Monitoring

Highlight an item and hit <Enter> to see the status of the item:

#### **CPU Overheat Alarm**

This option allows the user to select the CPU Overheat Alarm setting which determines when the CPU OH alarm will be activated to provide warning of possible CPU overheat. Refer to the the next item, **CPU Temperature** for more information regarding PECI, DTS and other thermal features of this motherboard.

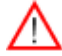

**Warning:** Any temperature that exceeds the CPU threshold temperature predefined by the CPU manufacturer may result in CPU overheat or system instability. When the CPU temperature reaches this predefined threshold, the CPU and system cooling fans will run at full speed.

The options are:

**The Default Alarm** Setting: Select this setting if you want the CPU overheat alarm (including the LED and the buzzer) to be triggered when the CPU temperature reaches about +5 PECI counts above the threshold temperature as predefined by the CPU manufacturer to give the CPU and system fans additional time needed for CPU and system cooling.

The Early Alarm Setting: Select this setting if you want the CPU overheat alarm (including the LED and the buzzer) to be triggered as soon as the CPU temperature reaches the CPU overheat threshold as predefined by the CPU manufacturer.

#### **CPU Temperature**

The CPU Temperature feature will display the CPU temperature status as detected by the BIOS:

**Low** – This level is considered as the 'normal' operating state. The CPU temperature is well below the CPU 'Temperature Tolerance'. The motherboard fans and CPU will run normally as configured in the BIOS (Fan Speed Control).

User intervention: No action required.

**Medium** – The processor is running warmer. This is a 'precautionary' level and generally means that there may be factors contributing to this condition, but the CPU is still within its normal operating state and below the CPU 'Temperature Tolerance'. The motherboard fans and CPU will run normally as configured in the BIOS. The fans may adjust to a faster speed depending on the Fan Speed Control settings.

User intervention: No action is required. However, consider checking the CPU fans and the chassis ventilation for blockage.

**High** – The processor is running hot. This is a 'caution' level since the CPU's 'Temperature Tolerance' has been reached (or has been exceeded) and may activate an overheat alarm: The Default Alarm – the Overheat LED and system buzzer will activate if the High condition continues for some time after it is reached. The CPU fan will run at full speed to bring the CPU temperature down. If the CPU temperature still increases even with the CPU fan running at full speed, the system buzzer will activate and the Overheat LED will turn on.

The Early Alarm – the Overheat LED and system buzzer will be activated exactly when the High level is reached. The CPU fan will run at full speed to bring the CPU temperature down.

Note: In both the alarms above, please take immediate action as shown below. See CPU Overheat Alarm to modify the above alarm settings.

User intervention: If the system buzzer and Overheat LED has activated, take action immediately by checking the system fans, chassis ventilation and room temperature to correct any problems. Note: the system may shut down if it continues for a long period to prevent damage to the CPU.

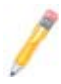

Notes: The CPU thermal technology that reports absolute temperatures (Celsius/Fahrenheit) has been upgraded to a more advanced feature by Intel in its newer processors. The basic concept is that each CPU is embedded by a unique temperature information that the motherboard can read. This 'Temperature Threshold' or 'Temperature Tolerance' has been assigned at the factory and is the baseline by which the motherboard takes action during different CPU temperature conditions (i.e., by increasing CPU Fan speed, triggering the Overheat Alarm, etc). Since CPUs can have different 'Temperature Tolerances', the installed CPU can now send its 'Temperature Tolerance' to the motherboard resulting in better CPU thermal management.

Supermicro has leveraged this feature by assigning a temperature status to certain thermal conditions in the processor (Low, Medium and High). This makes it easier for the user to understand the CPU's temperature status, rather than by just simply seeing a temperature reading (i.e., 25°C).

The information provided above is for your reference only. For more information on thermal management, please refer to Intel's Web site at www.Intel.com.

#### System Temperature

This item displays the absolute system temperature as detected by the BIOS.

#### CPU Fan/Fan 1 to Fan 6

If the feature of Auto Fan Control is enabled, the BIOS will automatically display the status of each fan as specified.

#### Fan Speed Control Modes

This feature allows you to decide how the system controls the speeds of the onboard fans. The CPU temperature and the fan speed are correlative. When the CPU on-die temperature increases, the fan speed will also increase, and vice versa. If the option is set to "4-pin", the fan speed will be controlled by Pulse Width Modulation (PWM). Select "Workstation" or "Server" if your system is used as a Workstation or Server respectively. Select "Disable" to disable the fan speed control function to allow the onboard fans to constantly run at full speed (12V). The Options are: **1. Disable** and 2. 3-pin (server) 3-pin (workstation), 4-pin (server) and 4-pin (workstation). Do not select 4-pin settings if you have a mix of 3-pin and 4-pin fans.

#### Voltage Monitoring

The following items will be monitored and displayed:

VcoreA, Vcc 1.5, -12V/+12V, V\_DIMM, +3.3V, 5Vsb/5VDD, VTT\_FSB, Vbatt.

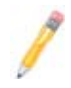

**Note:** In the Windows OS environment, the Supero Doctor III settings take precedence over the BIOS settings. When first installed, Supero Doctor III adopts the temperature threshold settings previously set in the BIOS. Any subsequent changes to these thresholds must be made within Supero Doctor, since the SD III settings override the BIOS settings. For the Windows OS to adopt the BIOS temperature threshold settings, please change the SDIII settings to be the same as those set in the BIOS.

► IPMI (The option is available only when an IPMI card is installed in the system.)

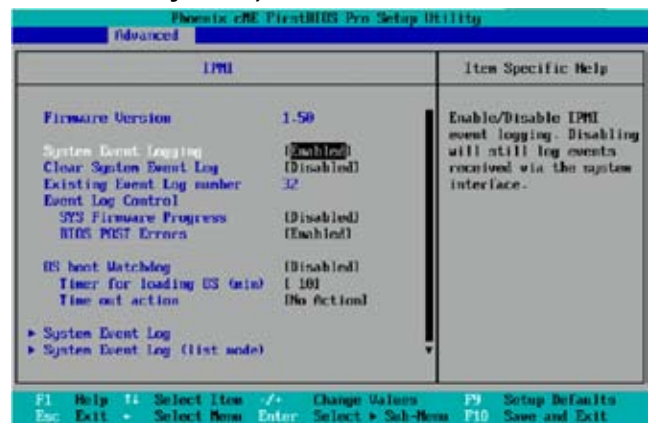

#### **Firmware Version**

This item displays the current Firmware Version.

#### System Event Logging

Select Enabled to enable IPMI Event Logging. When this function is set to Disabled, the system will continue to log events received via system interface. The options are **Enabled** and Disabled.

#### **Clear System Event Logging**

Enable this function to force the BIOS to clear the system event logs during the next cold boot. The options are Enabled and **Disabled**.

#### **Existing Event Log Number**

This item displays the number of the existing event log.

#### **Event Log Control**

#### System Firmware Progress

Enable this function to log POST progress. The options are Enabled and **Dis-abled**.

#### **BIOS POST Errors**

Enable this function to log POST errors. The options are Enabled and **Dis-abled**.

#### **OS Boot Watch Dog**

Set to Enabled to enable OS Boot Watch Dog. The options are Enabled and **Dis**abled.

#### Timer for Loading OS (Minutes)

This feature allows the user to set the time value (in minutes) for the previous item: OS Boot Watch Dog by keying-in a desired number in the blank. The default setting is 10 (minutes.) (Please ignore this option when OS Boot Watch Dog is set to "Disabled".)

#### **Time Out Option**

This item allows the user to decide what action to take in an event of a system boot failure. The options are **No Action**, Reset, Power Off and Power Cycles.

## System Event Log/System Event Log (List Mode)

These items display the System Event (SEL) Log and System Event (SEL) Log in the List Mode. Items include: SEL (System Event Log) Entry Number, SEL Record ID, SEL Record Type, Time Stamp, Generator ID, SEL Message Revision, Sensor Type, Sensor Number, SEL Event Type, Event Description, and SEL Event Data.

| System Exemt Log (list mode) |      |              |                   |                 |  |  |
|------------------------------|------|--------------|-------------------|-----------------|--|--|
| Event                        | 1D % | ensor Name   | Земля Туре        | Date/Time Stamp |  |  |
| 00.40                        | ŭ    | aer Hos-reco | verable Going Low | , Assertion     |  |  |
|                              |      |              |                   |                 |  |  |

### ► Realtime Sensor Data

This feature display information from motherboard sensors, such as temperatures, fan speeds and voltages of various components.

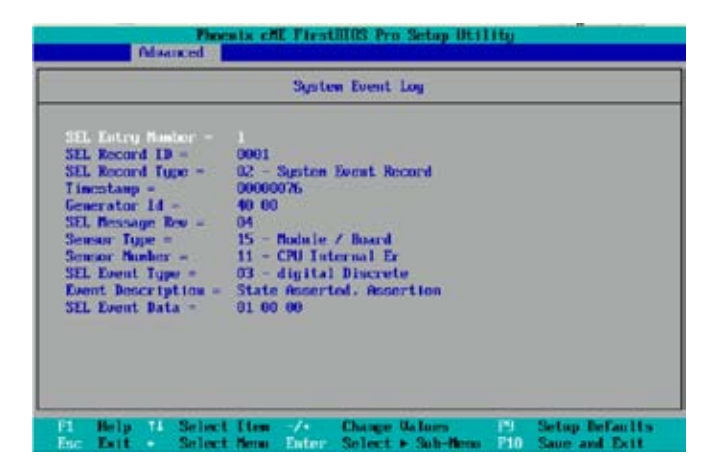

## 4-5 Security Settings

Choose the Security menu from the Phoenix BIOS Setup Utility main menu with the arrow keys. You should see the following display. Security setting options are displayed by highlighting the setting using the arrow keys and pressing <Enter>. All Security BIOS settings are described in this section.

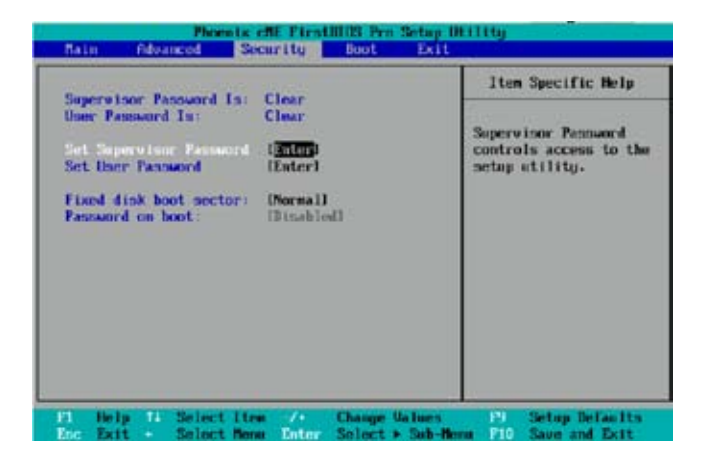

#### Supervisor Password Is:

This item indicates if a supervisor password has been entered for the system. Clear means such a password has not been used and Set means a supervisor password has been entered for the system.

#### User Password Is:

This item indicates if a user password has been entered for the system. Clear means such a password has not been used and Set means a user password has been entered for the system.

#### Set Supervisor Password

When the item Set Supervisor Password is highlighted, hit the <Enter> key. When prompted, type the Supervisor's password in the dialogue box to set or to change supervisor's password, which allows access to the BIOS.

#### Set User Password

When the item Set User Password is highlighted, hit the <Enter> key. When prompted, type the user's password in the dialogue box to set or to change the user's password, which allows access to the system at boot-up.

#### **Fixed Disk Boot Sector**

Select **Normal** to enable Write-Protect the boot sector on the hard drives to protect against viruses.

#### Password on Boot

This setting allows you to require a password to be entered when the system boots up. The options are Enabled (password required) and Disabled (password not required).

#### TPM (Trusted Platform Module) Support (X7SBi-LN4-TM only)

Select Enabled to enable Trusted Platform Module support and allow the BIOS to automatically download the drivers needed to provide support for the platforms specified. The options are Enabled and **Disabled**.

If set to Enabled, the TPM State screen displays. (See the next section.)

# 4-6 TPM (Trusted Platform Module) State (For the X7SBi--LN4-TM only)

Choose the TPM State menu from the Phoenix BIOS Setup Utility with the arrow keys. You should see the following display.

| PhoenisBlOS Setup - C<br>Lin Monared Security | IPH State    | Physical   | ris Technologies Ltd.<br>Presence operations Boot |
|-----------------------------------------------|--------------|------------|---------------------------------------------------|
|                                               |              |            | Item Specific Help                                |
| Change TPM State                              | INo Chang    | e 1        |                                                   |
|                                               |              |            |                                                   |
|                                               |              |            |                                                   |
|                                               |              |            |                                                   |
|                                               |              |            |                                                   |
|                                               |              |            |                                                   |
|                                               |              |            |                                                   |
|                                               |              |            |                                                   |
| 1 Nelp 14 Select Iten                         | -/* Change   | Unlues     | 17 Setup Defaults                                 |
| Exit Select Menu                              | Dates Select | - Sub-Henn | Did Previous Galues                               |

#### Current TPM State

This item shows the current TPM State only.

#### Change TPM State

Select Enabled & Activate to enable TPM support for the system. Select De-activate & Disabled to disable the function of TPM support. If "No Change" is selected, no changes will be done to the current TPM State. Select Clear to clear or erase all information related to TPM support.

If set to Clear, the sub-menu: Physical Presence Operations will appear. Select Reject to cancel the selection. Select Execute to proceed with selection. All information related to TPM Support will be erased.

# 4-7 Physical Presence Operations (X7SBi-LN4-TM only)

Choose Physical Presence Operations from the Phoenix BIOS Setup Utility with the arrow keys. The following screen will display.

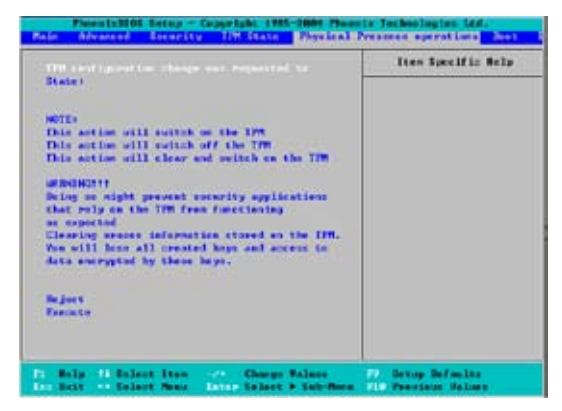

#### State

This feature allows you to configure TPM state settings. Please note that this action will switch TPM state support on or off.

#### Reject

This feature allows you to abandon a setting you've configured. The setting that you have chosen will be abandoned.

#### Execute

This feature allows the system to carry out the setting you've configured and be carried out.

# 4-8 Boot Settings

Choose Boot from the Phoenix BIOS Setup Utility main menu with the arrow keys. You should see the following display. See details on how to change the order and specs of boot devices in the Item Specific Help window. All Boot BIOS settings are described in this section.

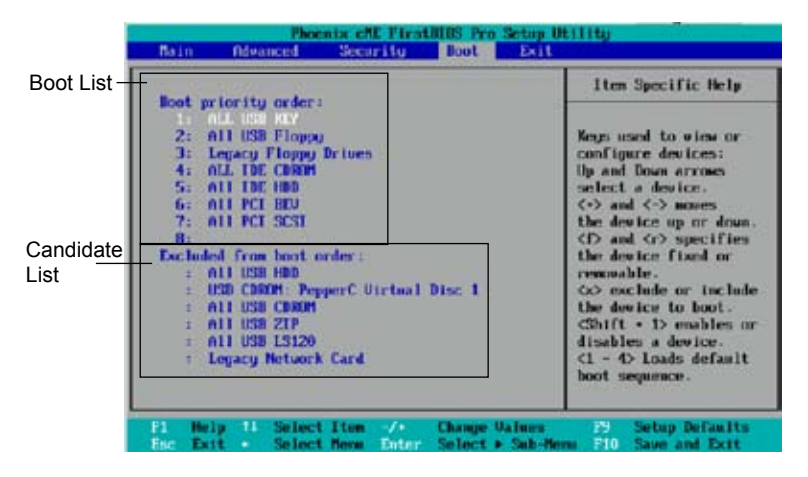

#### Boot Priority Order/Excluded from Boot Orders

The devices included in the boot list section (above) are bootable devices listed in the sequence of boot order as specified. The boot functions for the devices included in the candidate list (above) are currently disabled. Use a <+> key or a <-> key to move the device up or down. Use the <f> key or the <r> key to specify the type of an USB device, either fixed or removable. You can select one item from the boot list and hit the <x> key to remove it from the list of bootable devices (to make its resource available for other bootable devices). Subsequently, you can select an item from the candidate list and hit the <x> key to remove it from the bootable device. See details on how to change the priority of boot order of devices in the Item Specific Help window.

## 4-9 Exit

Choose Exit from the Phoenix BIOS Setup Utility main menu with the arrow keys. You should see the following display. All Exit BIOS settings are described in this section.

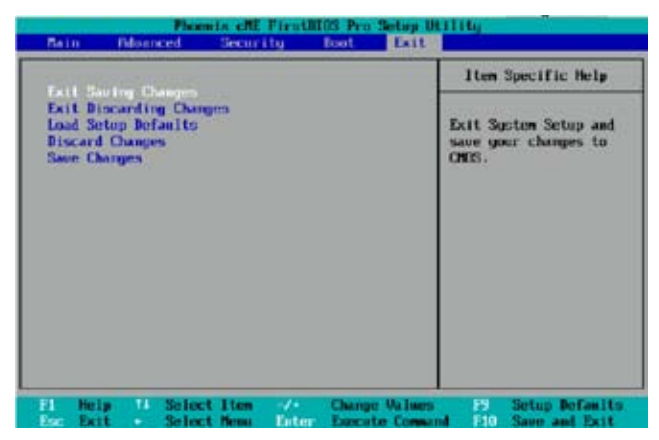

#### **Exit Saving Changes**

Highlight this item and hit <Enter> to save any changes you may have made and to exit the BIOS Setup utility.

#### Exit Discarding Changes

Highlight this item and hit <Enter> to exit the BIOS Setup utility without saving any changes you may have made.

#### Load Setup Defaults

Highlight this item and hit <Enter> to load the default settings for all items in the BIOS Setup. These are the safest settings to use.

#### **Discard Changes**

Highlight this item and hit <Enter> to discard (cancel) any changes you have made. You will remain in the Setup utility.

#### Save Changes

Highlight this item and hit <Enter> to save any changes you have made. You will remain in the Setup utility.

# Notes

# Appendix A

# **POST Error Beep Codes**

This section lists POST (Power On Self Test) error beep codes for the Phoenix BIOS. POST error beep codes are divided into two categories: recoverable and terminal. This section lists Beep Codes for recoverable POST errors.

# **Recoverable POST Error Beep Codes**

When a recoverable type of error occurs during POST, BIOS will display a POST code that describes the problem. BIOS may also issue one of the following beep codes:

- 1 long and two short beeps video configuration error
- 1 repetitive long beep no memory detected
- 1 long continuous with OH LED on system overheat

## Notes

# Appendix B

# Installing the Windows OS

After all hardware components have been installed, you must first configure Intel South Bridge RAID Settings before you install the Windows OS and other software drivers. To configure RAID settings, please refer to RAID Configuration User Guides posted on our website at www.supermicro.com/support/manuals.

# B-1 Installing the Windows XP/2003 OS for Systems with RAID Functions

- 1. Insert Microsoft's Windows XP/2003 Setup CD in the CD Driver, and the system will start booting up from CD.
- Press the <F6> key when the message-" Press F6 if you need to install a third party SCSI or RAID driver" displays.
- When the Windows XP/2003 Setup screen appears, press "S" to specify additional device(s).
- 4. Insert the driver diskette-"ITE RAID XP/2003 Driver for IDE" into Drive A: and press the <Enter> key.
- 5. When the Windows XP/2003 Setup screen appears, press "S" to specify additional device(s).
- Insert the driver diskette-"Intel AA RAID XP/2003 Driver for ICH9R" into Drive A: and press the <Enter> key.
- Choose the Intel(R) ICH9R SATA RAID Controller from the list indicated in the XP/2003 Setup Screen, and press the <Enter> key.
- Press the <Enter> key to continue the installation process. (If you need to specify any additional devices to be installed, do it at this time.) Once all devices are specified, press the <Enter> key to continue with the installation.
- From the Windows XP/2003 Setup screen, press the <Enter> key. The XP/2003 Setup will automatically load all device files and then, continue the Windows XP/2003 installation.
- After the Windows XP/2003 OS Installation is completed, the system will automatically reboot.

# B-2 Installing the Windows XP/2003 OS for Systems without RAID Functions

- 1. Insert Microsoft's Windows XP/2003 Setup CD in the CD Driver, and the system will start booting up from CD.
- Press the <F6> key when the message-" Press F6 if you need to install a third party SCSI or RAID driver" displays.
- 3. When the Windows XP/2003 Setup screen appears, press "S" to specify additional device(s).
- Insert the driver diskette-"ITE RAID XP/2003 Driver for IDE" into Drive A: and press the <Enter> key.
- Press the <Enter> key to proceed with the installation process. (If you need to specify any additional devices to be installed, do it at this time.) Once all devices are specified, press the <Enter> key to continue with the installation.
- From the Windows XP/2003 Setup screen, press the <Enter> key. The XP/2003 Setup will automatically load all device files and then continue with the Windows XP/2003 installation.
- After the Windows XP/2003 OS Installation is completed, the system will automatically reboot.
- 8. Insert the Supermicro Setup CD that came with your motherboard into the CD Drive during system boot, and the main screen will display.

# Appendix C

# Installing Other Software Programs and Drivers

# C-1 Installing Drivers other than the Adaptec Embedded Serial ATA RAID Controller Driver

After you've installed the Windows Operating System, a screen as shown below will appear. You are ready to install software programs and drivers that have not yet been installed. To install these software programs and drivers, click the icons to the right of these items.

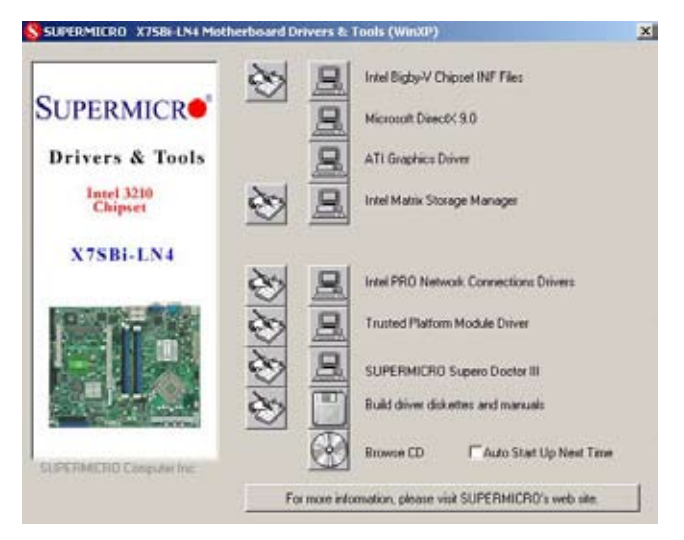

**Driver/Tool Installation Display Screen** 

**Note**: Click the icons showing a hand writing on the paper to view the readme files for each item. Click a computer icon to the right of an item to install an item (from top to the bottom) one at a time. After installing each item, you must re-boot the system before proceeding with the next item on the list. The bottom icon with a CD on it allows you to view the entire contents of the CD.

# C-2 Configuring Supero Doctor III

The Supero Doctor III program is a Web-base management tool that supports remote management capability. It includes Remote and Local Management tools. The local management is called the SD III Client. The Supero Doctor III program included on the CDROM that came with your motherboard allows you to monitor the environment and operations of your system. Supero Doctor III displays crucial system information such as CPU temperature, system voltages and fan status. See the Figure below for a display of the Supero Doctor III interface.

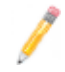

Note 1: The default <u>username</u> and <u>password</u> are ADMIN.

**Note 2**: In the Windows OS environment, the Supero Doctor III settings take precedence over the BIOS settings. When first installed, Supero Doctor III adopts the temperature threshold settings previously set in the BIOS. Any subsequent changes to these thresholds must be made within Supero Doctor, since the SD III settings override the BIOS settings. For the Windows OS to adopt the BIOS temperature threshold settings, please change the SDIII settings to be the same as those set in the BIOS.

#### Supero Doctor III Interface Display Screen-I (Health Information)

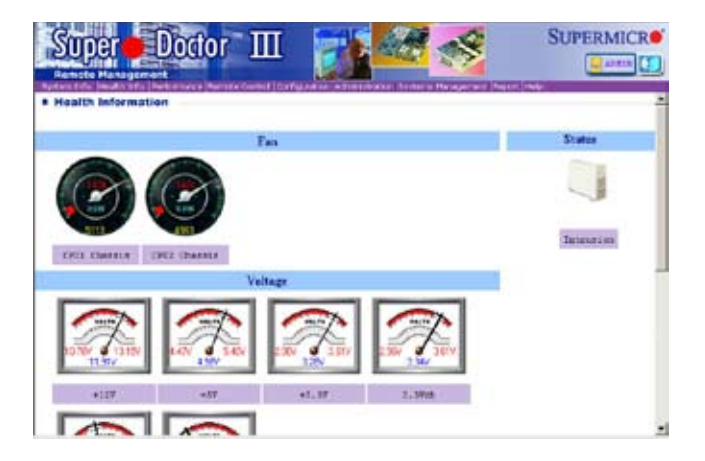

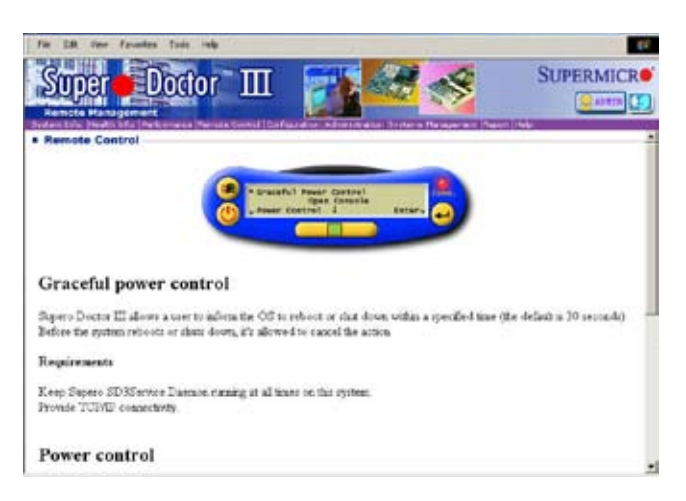

Supero Doctor III Interface Display Screen-II (Remote Control)

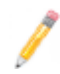

**Note**: SD III Software Revision 1.0 can be downloaded from our Web site at: ftp://ftp.supermicro.com/utility/Supero\_Doctor\_III/. You can also download SDIII User's Guide at: http://www.supermicro.com/PRODUCT/Manuals/SDIII/ UserGuide.pdf. For Linux, we will still recommend that you use Supero Doctor II.

# Notes

(Disclaimer Continued)

The products sold by Supermicro are not intended for and will not be used in life support systems, medical equipment, nuclear facilities or systems, aircraft, aircraft devices, aircraft/emergency communication devices or other critical systems whose failure to perform be reasonably expected to result in significant injury or loss of life or catastrophic property damage. Accordingly, Supermicro disclaims any and all liability, and should buyer use or sell such products for use in such ultra-hazardous applications, it does so entirely at its own risk. Furthermore, buyer agrees to fully indemnify, defend and hold Supermicro harmless for and against any and all claims, demands, actions, litigation, and proceedings of any kind arising out of or related to such ultra-hazardous use or sale.